### Commodity Flow Study Components

UTILIZING CAMEODM & EXISTING DATA OUTPUTS TO CREATE COMMODITY PRE-INCIDENT PLANNING Acknowledgements

Mystic REPC: Leadership, Members ► EPA Region 1 ► MEMA Mike Castro EPA/NOAA CAMEO Development

#### **Kettle Cuisine**

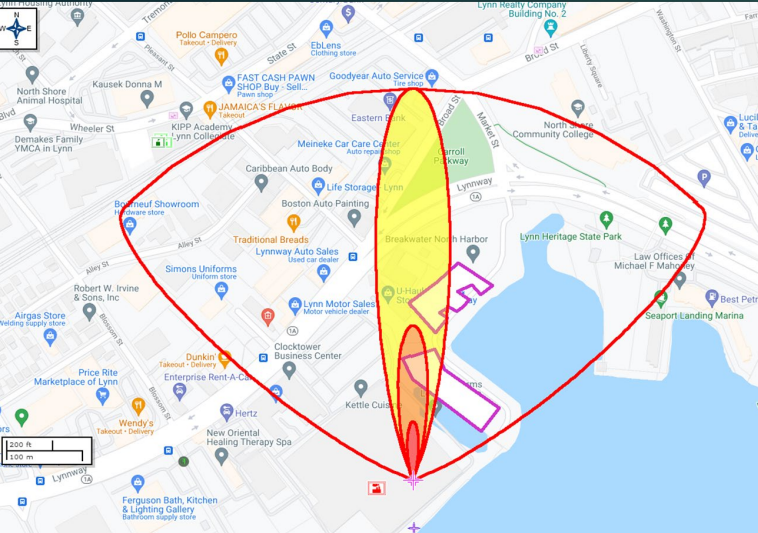

#### NH3 & Severe Storm Emergency Response Tabletop Exercise

Emergency Response Tableton Exercise

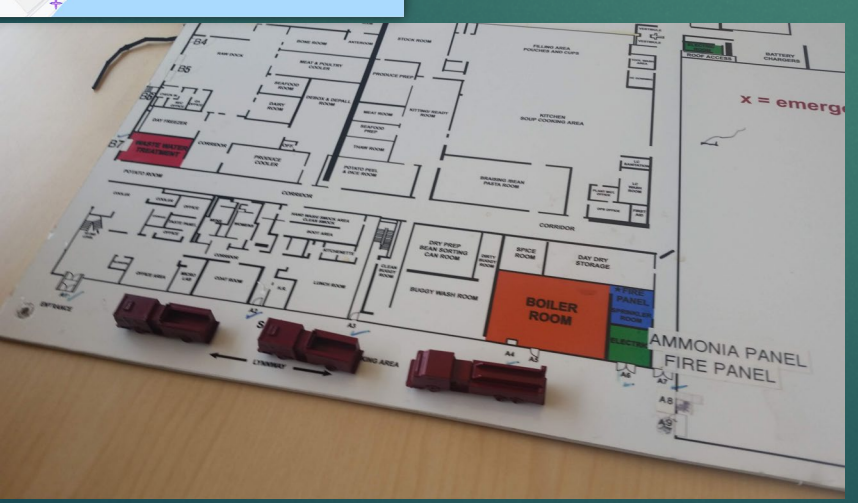

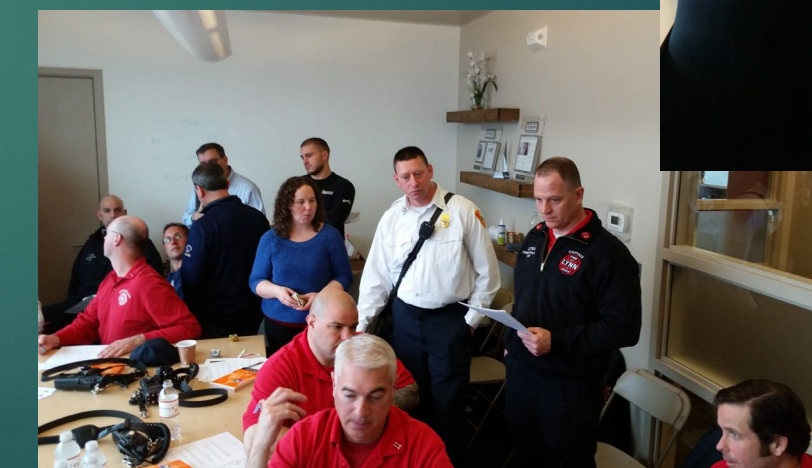

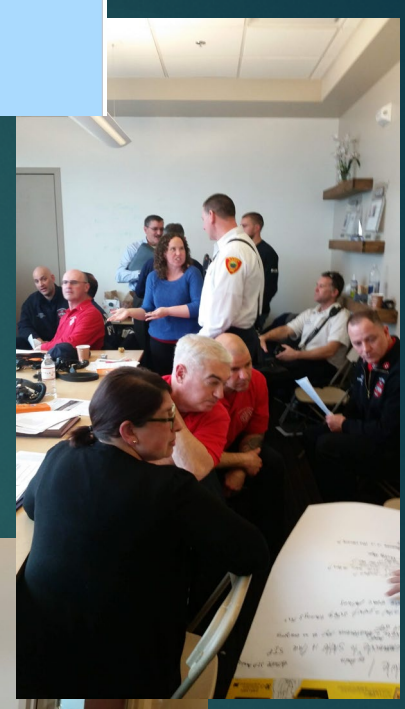

#### E. Stefan Coutoulakis

#### ► <u>RICAMEO@aol.com</u>

- Involved with Emergency Services since August 1984
- Captain, EGFD (ret.): HMO
- ► EMD Town of Exeter, RI since 2010
- Adjunct Instructor for NCBRT 2007, RIFA HAZMAT 1986
- CAMEO Database Instructor/Developer 1996
   ESC Training, LLC 2012

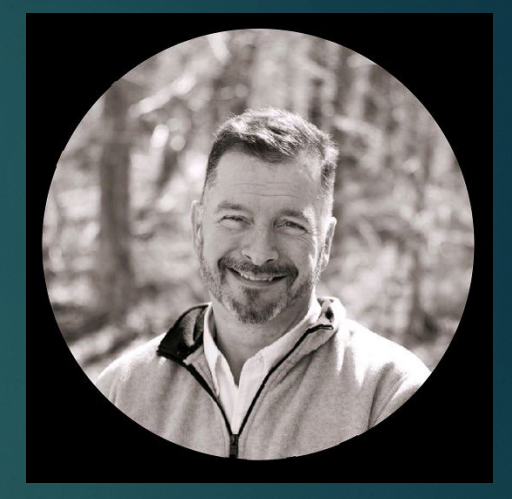

#### Why are we here?

► We were part of a study in R.I. ►It did not make sense The data was not pertinent There was no format for Planners and First Responders to utilize information

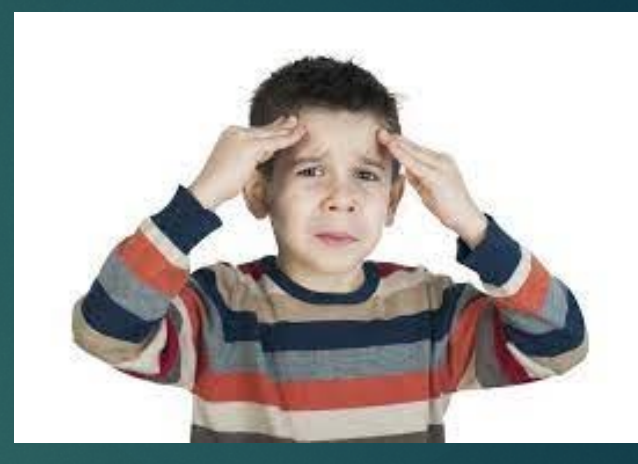

#### It became a "plan on the shelf"

Place Plans here

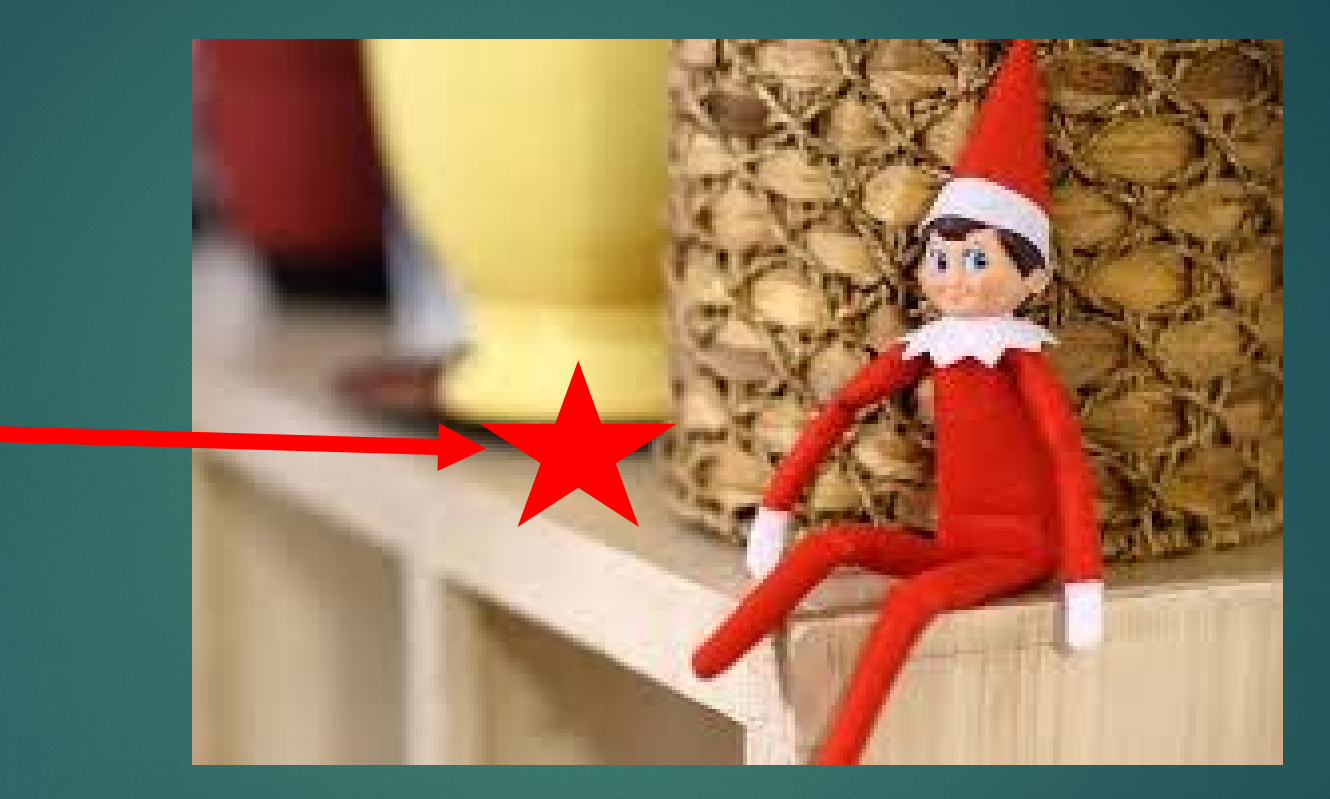

#### A plan not tested is not a plan. It is a theory

#### **BREAKING NEWS!!!!!!**

- Every facility maintaining a hazardous material inventory will be providing:
  - ► Site Data
  - Inventory Amounts and storage Locations
  - Site Plans, SDS, Plans, and/or additional data requested by first responders
  - ► 24-Hour Phone Numbers
  - Routes from the nearest interstate to a facility.
  - Updating records annually or as needed

### Current CAMEO Suite: You will need:

- <u>CAMEO Chemicals 2.8.0</u> released (April 2022)
- <u>Tier2 Submit 2021</u>
   <u>released (Dec 2021)</u>
- <u>CAMEO Data Manager</u>
   <u>4.1.0 released (Dec</u>
   <u>2021)</u>
- <u>MARPLOT 5.1.1 released</u> (<u>Dec 2017</u>)
- <u>ALOHA 5.4.7 released</u>
   <u>(Sept 2016)</u>

| Cameo Chemicals:                                     | 500 MG |
|------------------------------------------------------|--------|
| Tier2 Submit 2021:                                   | 178 MG |
| CAMEODM:                                             | 180 MG |
| MARPLOT:                                             | 510 MG |
| ALOHA:                                               | 17 MG  |
| Total Program Space for installation: <b>1.4 Gia</b> | Dr     |

#### Open CAMEOdm

|   | -            |                        |                       |              |                      |          |           |                | CAMEO Data Manage | er 4.0     |                           |                   |            | -       | o × | ¢ |
|---|--------------|------------------------|-----------------------|--------------|----------------------|----------|-----------|----------------|-------------------|------------|---------------------------|-------------------|------------|---------|-----|---|
| ~ | → <b>!</b> # | Facilities 💄 Contacts  | Chemical<br>Inventory | Di Incidents | Special<br>Locations | / Routes | Resources |                |                   |            |                           | Imp               | ort Export | Help    | ٥   | Î |
| ٩ | Search       | Listing all Facilities |                       |              |                      |          |           |                |                   |            |                           |                   |            |         |     | 4 |
|   | + 🖿 🖌        | L 🛆 🖆 🖌 🖬              |                       |              |                      |          |           |                |                   |            |                           | 40,924 Facilities | < Page 1   | of 41 > |     |   |
|   | Rep. Year    | r∨ Facility Name       |                       |              |                      |          |           | City           |                   | County     | Address                   |                   | State      | Zip     |     |   |
|   | 2020         | Amtrak Bradford Pa     | aralleling Station    |              |                      |          |           | Westerly       |                   | Washington | 99 North Main Street      |                   | RI         | 02808   | e   |   |
|   | 2020         | Amtrak Exeter Para     | lleling Station       |              |                      |          |           | Exeter         |                   | Washington | Off of Slocum Road        |                   | RI         | 02874   | Õ   |   |
|   | 2020         | Amtrak Kingston Pa     | aralleling Station    |              |                      |          |           | South Kingsto  | wn                | Washington | Off of Great Neck Road    |                   | RI         | 02892   | õ   |   |
|   | 2020         | Amtrak Richmond        | Switching Station     |              |                      |          |           | Richmond       |                   | Washington | 547 Switch Road           |                   | RI         | 02832   | Õ   |   |
|   | 2020         | Anvil International,   | LLC                   |              |                      |          |           | North Kingsto  | wn                | Washington | 160 Frenchtown Road       |                   | RI         | 02852   | õ   |   |
|   | 2020         | Ashaway Line & Tw      | ine Mfg. Co.          |              |                      |          |           | Hopkinton      |                   | Washington | 24 Laurel Street, Ashaway |                   | RI         | 02804   | Õ   |   |
|   | 2020         | Ashaway Line & Tw      | ine Mfg. Co.          |              |                      |          |           | Hopkinton      |                   | Washington | 9 Laurel Street, Ashaway  |                   | RI         | 02804   | õ   |   |
|   | 2020         | AT&T - SHANNOCK        | RD - RI0340           |              |                      |          |           | South Kingsto  | wn                | Washington | 295 SHANNOCK RD           |                   | RI         | 02879   |     |   |
|   | 2020         | AT&T AVONDALE - U      | JSID60073             |              |                      |          |           | WESTERLY       |                   | Washington | 25 WELLS ST               |                   | RI         | 02891   |     |   |
|   | 2020         | Block Island Utility   | District              |              |                      |          |           | New Shorehar   | m                 | Washington | 100 Ocean Avenue          |                   | RI         | 02807   |     |   |
|   | 2020         | Cargill Meat Solution  | ins                   |              |                      |          |           | North Kingsto  | wn                | Washington | 60 Compass Circle         |                   | RI         | 02852   |     |   |
|   | 2020         | CenturyLink - Richr    | nond                  |              |                      |          |           | Richmond       |                   | Washington | 399 Church Street         |                   | RI         | 02894   |     |   |
|   | 2020         | Copart Inc             |                       |              |                      |          |           | Exeter         |                   | Washington | 10 Industrial Dr          |                   | RI         | 02822   | e   |   |
|   | 2020         | Cox Communicatio       | ns- Exeter STC        |              |                      |          |           | Exeter         |                   | Washington | 843/843A Slocum Road      |                   | RI         | 02874   |     |   |
|   | 2020         | Cox Communicatio       | ns- Richmond ST       | с            |                      |          |           | Richmond       |                   | Washington | 429 Church Street         |                   | RI         | 02836   |     |   |
|   | 2020         | DARLINGTON FABR        | ICS-BEACH STREE       | ET PLANT     |                      |          |           | WESTERLY       |                   | Washington | 36 BEACH STREET           |                   | RI         | 02891   | e   |   |
|   | 2020         | DARLINGTON FABR        | ICS-CANAL STREE       | ET PLANT     |                      |          |           | WESTERLY       |                   | Washington | 48 CANAL STREET           |                   | RI         | 02891   | Õ   |   |
|   | 2020         | DEVELOPMENT ASS        | OCIATES INC.          |              |                      |          |           | NORTH KINGS    | TOWN              | Washington | 300 OLD BAPTIST RD.       |                   | RI         | 02852   | Õ   |   |
|   | 2020         | Frank Hall Boatyard    | ł                     |              |                      |          |           | Westerly       |                   | Washington | 3 india Point Road        |                   | RI         | 02891   | e   |   |
|   | 2020         | Hayward Industries     | , Inc.                |              |                      |          |           | North Kingston | wn                | Washington | 61 Whitecap Dr.           |                   | RI         | 02852   | e   |   |
|   | 2020         | Heritage Concrete      | Corporation           |              |                      |          |           | Exeter         |                   | Washington | 535 South County Trail    |                   | RI         | 02822   | e   |   |

#### Perform a search to filter results based upon: State, County, EHS, & Report Year

|   |                  |                                                         |                              | CAMEO Da        | ata Manager 4.0 |                           |                                            | -    | ο×           |
|---|------------------|---------------------------------------------------------|------------------------------|-----------------|-----------------|---------------------------|--------------------------------------------|------|--------------|
| Æ |                  | , A Chemical                                            | ipecial //                   |                 |                 |                           | Import Export                              | He   | n ôs         |
| 0 | - racius         | Les Contacts (A) Inventory I incidents (IAI) t          | ocations // Routes Resources | MARPLOT         |                 |                           |                                            |      | T            |
| ч | County conta     | ains characters 🔻 washington                            | ×                            |                 |                 |                           |                                            |      |              |
|   | State is         | ▼ RI ▼ ×                                                |                              |                 |                 |                           |                                            |      |              |
|   | (Chemicals) E    | HS is Ves V                                             |                              |                 |                 |                           |                                            |      |              |
|   | Bapart Vaar      | in annual ta 🔹 2020 🗙                                   |                              |                 |                 |                           |                                            |      |              |
|   | Report rear      | 3 equatio 2020 A                                        |                              |                 |                 |                           |                                            |      |              |
|   | View less        |                                                         |                              |                 |                 |                           |                                            |      |              |
|   | + <b>ben 💄</b> 🛆 | 一 一 一 一 一                                               |                              |                 |                 |                           | 1 selected of 32 found Facilities < Page 1 | of 1 | >            |
| - | Rep. Year ~ Fa   | acility Name                                            |                              | City            | County          | Address                   | State                                      | Zir  | s ()         |
|   | 2020 Ar          | nvil International, LLC                                 |                              | North Kingstown | Washington      | 160 Frenchtown Road       | RI                                         | 02   | 852 🔗        |
|   | 2020 As          | shaway Line & Twine Mfg. Co.                            |                              | Hopkinton       | Washington      | 24 Laurel Street, Ashaway | RI                                         | 02   | 804 🔗        |
|   | 2020 As          | shaway Line & Twine Mfg. Co.                            |                              | Hopkinton       | Washington      | 9 Laurel Street, Ashaway  | RI                                         | 02   | 804 🔗        |
|   | 2020 AT          | F&T - SHANNOCK RD - RI0340                              |                              | South Kingstown | Washington      | 295 SHANNOCK RD           | RI                                         | 02   | 879          |
|   | 2020 AT          | F&T AVONDALE - USID60073                                |                              | WESTERLY        | Washington      | 25 WELLS ST               | RI                                         | 02   | 891          |
|   | 2020 Ca          | argill Meat Solutions                                   |                              | North Kingstown | Washington      | 60 Compass Circle         | RI                                         | 02   | 852          |
|   | 2020 Ce          | enturyLink - Richmond                                   |                              | Richmond        | Washington      | 399 Church Street         | RI                                         | 02   | 894          |
|   | 2020 Co          | ox Communications- Exeter STC                           |                              | Exeter          | Washington      | 843/843A Slocum Road      | RI                                         | 02   | 874          |
|   | 2020 Co          | ox Communications- Richmond STC                         |                              | Richmond        | Washington      | 429 Church Street         | RI                                         | 02   | 836          |
|   | 2020 D/          | ARLINGTON FABRICS-BEACH STREET PLANT                    |                              | WESTERLY        | Washington      | 36 BEACH STREET           | RI                                         | 02   | 891 🔗        |
|   | 2020 D/          | ARLINGTON FABRICS-CANAL STREET PLANT                    |                              | WESTERLY        | Washington      | 48 CANAL STREET           | RI                                         | 02   | 891 🔗        |
|   | 2020 DI          | EVELOPMENT ASSOCIATES INC.                              |                              | NORTH KINGSTOWN | Washington      | 300 OLD BAPTIST RD.       | RI                                         | 02   | 852 🔗        |
|   | 2020 Fr          | ank Hall Boatyard                                       |                              | Westerly        | Washington      | 3 india Point Road        | RI                                         | 02   | 891 🔗        |
|   | 2020 H           | ayward Industries, Inc.                                 |                              | North Kingstown | Washington      | 61 Whitecap Dr.           | RI                                         | 02   | 852 🔗        |
|   | 2020 H           | eritage Concrete Corporation                            |                              | Exeter          | Washington      | 535 South County Trail    | RI                                         | 02   | 822 🔗        |
|   | 2020 In          | ternational Dioxcide                                    |                              | North Kingstown | Washington      | 40 Whitecap Drive         | RI                                         | 02   | 852          |
|   | 2020 Ke          | enyon Industries, Inc.                                  |                              | Richmond        | Washington      | 36 Sherman Avenue         | RI                                         | 02   | 836 <i>8</i> |
|   | 2020 M           | CI- CHTNRI (VZB- RICHTNRI)                              |                              | CHARLESTOWN     | Washington      | 3945 OLD POST RD          | RI                                         | 02   | 813          |
|   | 2020 M           | odine Manufacturing Co.                                 |                              | South Kingstown | Washington      | 604 Liberty Lane          | RI                                         | 02   | 892          |
|   | 2020 N           | ational Grid-West Kingston 62                           |                              | South Kingstown | Washington      | 360 Great Neck Road       | RI                                         | 02   | 852 🔗        |
|   | 2020 RI          | IARNG - Army Aviation Support Facility                  |                              | North Kingstown | Washington      | 104 Airport Street        | RI                                         | 02   | 852 🔗        |
|   | 2020 Tł          | he Home Depot Store #4283                               |                              | North Kingstown | Washington      | 1255 Ten Rod Road         | RI                                         | 02   | 852 🔗        |
|   | 2020 To          | own of South Kingstown Highway/ Parks Maintenance Facil | ity                          | South Kingstown | Washington      | 134 Asa Pond Road         | RI                                         | 02   | 879          |
|   | 2020 U           | S Foods, Inc.                                           |                              | North Kingstown | Washington      | 1 All American Way        | RI                                         | 02   | 852          |
|   | 2020 Ve          | erizon BLOCK ISLAND DIAL OFC-NEW SHOREHAM (VZ- RI321    | 106)                         | NEW SHOREHAM    | Washington      | OLD TOWN RD               | RI                                         | 02   | 807          |
|   | 2020 Ve          | erizon CHARLESTOWN DIAL OFC (CAROLINA) (VZ- RI327506)   |                              | CHARLESTOWN     | Washington      | 452 CAROLINA RD           | RI                                         | 02   | 813          |
|   | 2020 Ve          | erizon HOPE VALLEY DIAL OFC (VZ- RI321206)              |                              | HOPKINTON       | Washington      | MAIN ST                   | RI                                         | 02   | 833          |
|   | 2020 Ve          | erizon HOPKINTON DIAL OFC-6 ASHAWAY (VZ- RI327406)      |                              | HOPKINTON       | Washington      | ALTON BRADFORD HWY        | RI                                         | 02   | 833          |
|   | 2020 Ve          | erizon NO KINGSTOWN CO (VZ- RI321407)                   |                              | North Kingstown | Washington      | 266 PHILLIPS ST           | RI                                         | 02   | 852          |
|   | 2020 Ve          | erizon SO KINGSTOWN CO (VZ- RI321307)                   |                              | South Kingstown | Washington      | 95 MAIN ST                | RI                                         | 02   | 879          |
|   | 2020 Ve          | erizon WESTERLY CO (VZ- RI327107)                       |                              | WESTERLY        | Washington      | 38 44 MAIN ST             | RI                                         | 02   | 891          |
|   | 2020 Ve          | erizon WESTERLY DIAL OFC (VZ- RI327306)                 |                              | WESTERLY        | Washington      | 56 WAWALOAM DRIVE         | RI                                         | 02   | 891          |

# Export the resulting dataset to the desktop

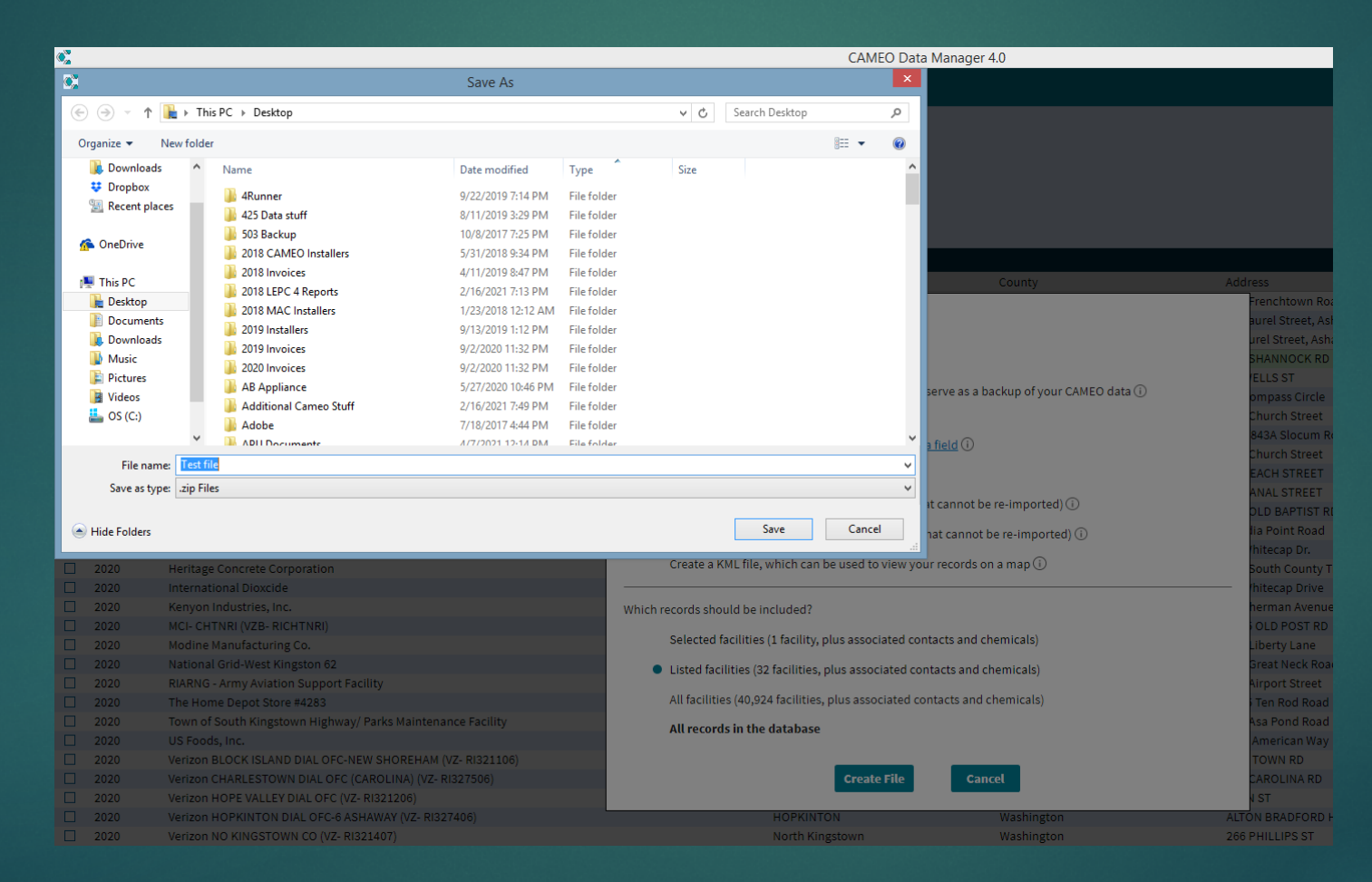

### Locate the file and "double-click" on it to show internal files

| 🚹   🏹 🐘 🚽   Compressed Folder Tools |                              |                         |                 |       |
|-------------------------------------|------------------------------|-------------------------|-----------------|-------|
| File Home Share View Extract        |                              |                         |                 |       |
|                                     | Desktop → Test file.zip      |                         |                 |       |
| 😤 Favorites                         | Name                         | Туре                    | Compressed size | Passv |
| Desktop                             | Attachments.csv              | Microsoft Excel Comma S | 6 KB            | No    |
| Downloads                           | ChemicalInventory.csv        | Microsoft Excel Comma S | 15 KB           | No    |
| 😻 Dropbox                           | ContactLinks.csv             | Microsoft Excel Comma S | 4 KB            | No    |
| 🔄 Recent places                     | Contacts.csv                 | Microsoft Excel Comma S | 9 KB            | No    |
|                                     | Eacilities.csv               | Microsoft Excel Comma S | 5 KB            | No    |
| 🜈 OneDrive                          | 🔊 FacilityIDs.csv            | Microsoft Excel Comma S | 3 KB            | No    |
|                                     | LocidentMaterials.csv        | Microsoft Excel Comma S | 1 KB            | No    |
| 🜉 This PC                           | 🔊 Incidents.csv              | Microsoft Excel Comma S | 1 KB            | No    |
| 膧 Desktop                           | 🔊 MapData.csv                | Microsoft Excel Comma S | 1 KB            | No    |
| Documents                           | MixtureComponents.csv        | Microsoft Excel Comma S | 4 KB            | No    |
| 🗽 Downloads                         | Phones.csv                   | Microsoft Excel Comma S | 7 KB            | No    |
| 🔰 Music                             | Resourceltems.csv            | Microsoft Excel Comma S | 1 KB            | No    |
| 📔 Pictures                          | Resources.csv                | Microsoft Excel Comma S | 1 KB            | No    |
| 📔 Videos                            | RouteIntersections.csv       | Microsoft Excel Comma S | 1 KB            | No    |
| 🚢 OS (C:)                           | Routes.csv                   | Microsoft Excel Comma S | 1 KB            | No    |
|                                     | 🔊 ScreeningsAndScenarios.csv | Microsoft Excel Comma S | 1 KB            | No    |
| 📬 Network                           | SpecialLocations.csv         | Microsoft Excel Comma S | 1 KB            | No    |
|                                     | StorageLocations.csv         | Microsoft Excel Comma S | 7 KB            | No    |

#### Find the file: Chemical in inventory.csv file

| E  | ਜ਼ <b>ਙਾ</b> ਵ | ≥- <b>&amp;</b> |           |                                            |        |           |               |                | c                                                 | hemicallnventory.csv [Read-Only] - Excel |           |                |        |         |       |         |       |                | Ŧ             |
|----|----------------|-----------------|-----------|--------------------------------------------|--------|-----------|---------------|----------------|---------------------------------------------------|------------------------------------------|-----------|----------------|--------|---------|-------|---------|-------|----------------|---------------|
| F  | File Ho        | me Insert       | Page Layo | out Formulas Data                          | Review | View      | Developer     | Foxit PDF      | ${igodoldsymbol \Omega}$ Tell me what you want to | do                                       |           |                |        |         |       |         |       |                |               |
|    |                |                 |           |                                            |        |           |               |                |                                                   |                                          |           |                |        |         |       |         |       |                |               |
| A2 | 2              |                 | Jx        | CV1R20207R6CXK0099A9                       |        |           |               |                |                                                   |                                          |           |                |        |         |       |         |       |                |               |
|    |                | А               |           | В                                          |        |           |               |                |                                                   | E                                        |           | F G            | і н    | 1       | J     | К       | L     | М              | N             |
| 1  | RecordId       |                 |           | ParentRecordId                             | CasN   | mber Ehs  | Chemical      | Name           |                                                   |                                          |           | TradeSecret SD | S Pure | Mixture | Solid | iquid G | Gas   | MaxDailyAmount | MaxDailyAmour |
| 2  | CVTR20207      | 7R6CXK0099A9    |           | FATR20204YE9RJ002XC8                       |        | FAL       | SE Performar  | nce Plus Hydr  | raulic Oil AW 68                                  |                                          |           | FALSE          | FALSE  | TRUE    | FALSE | TRUE F  | FALSE | 16817          |               |
| 3  | CVTR20209      | RYRR2001PEW     |           | FATR20204YE9RJ002XC8                       |        | FAL       | SE A36 Steel  |                |                                                   |                                          |           | FALSE          | FALSE  | TRUE    | TRUE  | FALSE F | FALSE | 13895          |               |
| 4  | CVTR2020N      | VNE1XR0037W2    |           | FATR20204YE9RJ002XC8                       |        | TR        | JE Batteries  |                |                                                   |                                          |           | FALSE          | FALSE  | TRUE    | TRUE  | TRUE F  | FALSE | 12664          |               |
| 5  | CVTR2020N      | NBK428002ZWP    |           | FATR20204YE9RJ002XC8                       |        | FAL       | SE 80 HPA Ga  | arnet Abrasive | e                                                 |                                          |           | FALSE          | FALSE  | TRUE    | TRUE  | FALSE F | FALSE | 22000          |               |
| 6  | CVTR20208      | GN4EV00E2WX     |           | FATR20208GN3P6002VRU                       |        | 54175 FAL | SE Ethanol    |                |                                                   |                                          |           | FALSE          | FALSE  | TRUE    | FALSE | TRUE F  | FALSE | 1000           |               |
| 7  | CVTR20208      | GN53X00H139     |           | FATR20208GN3P6002VRU                       | 68     | 76313 FAL | SE Fuel #4    |                |                                                   |                                          |           | FALSE          | FALSE  | TRUE    | FALSE | TRUE F  | FALSE | 27626          |               |
| 8  | CVTR20208      | GN5EK00L8A6     |           | FATR20208GN3P6002VRU                       |        | 08952 TR  | JE Phenol     |                |                                                   |                                          |           | FALSE          | FALSE  | TRUE    | FALSE | TRUE F  | FALSE | 1356           |               |
| 9  | CVTR20208      | GN7YL015NR3     |           | FATR20208GN7N000WHV8                       | 68     | 76313 FAL | SE Fuel #4    |                |                                                   |                                          |           | FALSE          | FALSE  | TRUE    | FALSE | TRUE F  | FALSE | 14540          |               |
| 10 | CVTR20208      | GN86C018DJZ     |           | FATR20208GN7N000WHV8                       |        | 54175 FAL | SE Ethanol    |                |                                                   |                                          |           | FALSE          | FALSE  | TRUE    | FALSE | TRUE F  | FALSE | 373.1          |               |
| 11 | CVTR2020B      | 37TXL700GVDB    |           | FATR20208GN7N000WHV8                       |        | 08952 TR  | JE Phenol     |                |                                                   |                                          |           | FALSE          | FALSE  | TRUE    | FALSE | TRUE F  | FALSE | 1000           |               |
| 12 | CVTR20200      | CVTR2020286212  | ххххх     | FATR20202862XXXXXXXX                       | 8      | 08206 FAL | SE KEROSENE   | E              |                                                   |                                          |           | FALSE          | TRUE   | FALSE   | FALSE | TRUE F  | FALSE | 54480          |               |
| 13 | CVTR20200      | CVTR202028621>  | XXXXX     | FATR20202862XXXXXXXX                       | 7      | 54939 TR  | JE SULFURIC   | ACID           |                                                   |                                          |           | FALSE          | TRUE   | FALSE   | FALSE | TRUE F  | FALSE | 8133           |               |
| 14 | CVTR20200      | CVTR2020286246  | ххххх     | FATR20202862XXXXXXXX                       | 7      | 89921 FAL | SE LEAD       |                |                                                   |                                          |           | FALSE          | TRUE   | FALSE   | TRUE  | FALSE F | FALSE | 68333          |               |
| 15 | CVTR20200      | CVTR2020127519  | ххххх     | FATR2020127519XXXXXX                       | 7      | 54939 TR  | JE SULFURIC   | ACID           |                                                   |                                          |           | FALSE          | TRUE   | FALSE   | FALSE | TRUE F  | FALSE | 521            |               |
| 16 | CVTR2020N      | VIZ4RGP00526Q   |           | FATR2020MZ4R8Y00126L                       | 7      | 54417 TR  | JE Anhydrou   | is Ammonia     |                                                   |                                          |           | FALSE          | TRUE   | FALSE   | FALSE | TRUE 1  | TRUE  | 19000          |               |
| 17 | CVTR2020N      | MZ57270104JH    |           | FATR2020MZ4R8Y00126L                       |        | TR        | JE Lead Acid  | Batteries-Lif  | ft Truck                                          |                                          |           | FALSE          | FALSE  | TRUE    | FALSE | TRUE F  | FALSE | 42000          |               |
| 18 | CVTR2020N      | MZT111001CQZ    |           | FATR2020MZ4R8Y00126L                       |        | 57556 FAL | SE propylene  | e glycol       |                                                   |                                          |           | FALSE          | TRUE   | FALSE   | FALSE | TRUE F  | FALSE | 362            |               |
| 19 | CVTR2020N      | N087X20051X4    |           | FATR2020MZ4R8Y00126L                       | 7      | 27379 FAL | SE Nitrogen-  | liquid         |                                                   |                                          |           | FALSE          | TRUE   | FALSE   | FALSE | TRUE F  | FALSE | 114064         |               |
| 20 | CVTR2020N      | N08QHB0081X7    |           | FATR2020MZ4R8Y00126L                       | 7      | 82447 FAL | SE Oxygen     |                |                                                   |                                          |           | FALSE          | TRUE   | FALSE   | FALSE | TRUE F  | FALSE | 142832         |               |
| 21 | CVTR2020N      | 08QY200A1X9     |           | FATR2020MZ4R8Y00126L                       |        | 24389 FAL | SE Carbon Di  | oxide          |                                                   |                                          |           | FALSE          | TRUE   | FALSE   | FALSE | FALSE   | TRUE  | 60000          |               |
| 22 | CVTR20203      | HQ3SP016JCG     |           | FATR20201GV2QM00X2MN                       | 1      | TR        | JE Battery    |                |                                                   |                                          |           | FALSE          | FALSE  | TRUE    | TRUE  | TRUE F  | FALSE | 7900           |               |
| 23 | CVTR2020N      | NB42PS05F8DJ    |           | FATR2020NB42390578DA                       | 7      | 89921 FAL | SE LEAD       |                |                                                   |                                          |           | FALSE          | TRUE   | FALSE   | TRUE  | FALSE F | FALSE | 15426.24       |               |
| 24 | CVTR2020N      | NB42VJ05J8DM    |           | FATR2020NB42390578DA                       | 7      | 54939 TR  | JE SULFURIC   | ACID           |                                                   |                                          |           | FALSE          | TRUE   | FALSE   | FALSE | TRUE F  | FALSE | 2316.32        |               |
| 25 | CVTR2020N      | NB4B8D07M8FQ    |           | FATR2020NB4B5M07D8FG                       | 7      | 89921 FAL | SE LEAD       |                |                                                   |                                          |           | FALSE          | TRUE   | FALSE   | TRUE  | FALSE F | FALSE | 16703.28       |               |
| 26 | CVTR2020N      | NB4BCU07Q8FT    |           | FATR2020NB4B5M07D8FG                       | 7      | 9 TR      | JE SULFURIC   | ACID           |                                                   |                                          |           | FALSE          | TRUE   | FALSE   | FALSE | TRUE F  | FALSE | 2331.56        |               |
| 27 | CVTR20209      | 9EDEM004Y3P     |           | FATR20204YSXEA00FKR6                       |        |           | E BATTERIES   | s              |                                                   |                                          |           | FALSE          | FALSE  | TRUE    | TRUE  | TRUE F  | FALSE | 10181          |               |
| 28 | CVTR20207      | 7RARK700D957    |           | FATR20204YSXEA00FKR6                       | 1      | 10732 FAL | SECULATIC S   | SODA           |                                                   |                                          |           | FALSE          | TRUE   | FALSE   | FALSE | TRUE F  | FALSE | 1456           |               |
| 29 | CVTR20204      | YYWWH01D1BA     |           | FATR20204YSXEA00FKR6                       | 7      | 22841 TR  | JE HYDRS      | N PEROXIDE (   | (32% TO 52% BY WEIGHT)                            |                                          |           | FALSE          | FALSE  | TRUE    | FALSE | TRUE F  | FALSE | 4650           |               |
| 30 | CVTR20204      | YYWZ601FC1B     |           | FATR20204YSXEA00FKR6                       | 68     | 76335 FAL | SE NO. 6 FUE  | Lo             |                                                   |                                          |           | FALSE          | FALSE  | TRUE    | FALSE | TRUE F  | FALSE | 130000         |               |
| 31 | CVTR20204      | YYX3001HNMF     |           | FATR20204YSXEA00FKR6                       |        | FAL       | SE SHELL TELL | LUS OIL        |                                                   |                                          |           | FALSE          | FALSE  | TRUE    | FALSE | TRUE F  | FALSE | 2600           |               |
| 32 | CVTR20204      | 4YSY2V0133C4    |           | FATR20204YSVHV003N00                       | 68     | 31395 FAL | SE AHCO SCO   | OUR 114        |                                                   |                                          |           | FALSE          | FALSE  | TRUE    | FALSE | TRUE F  | FALSE | 4600           |               |
| 33 | CVTR20204      | YSYDX019MV7     |           | FATR20204YSVHV003N00                       | 68     | 81812 FAL | SE AHCOWET    | Г 609          |                                                   |                                          |           | FALSE          | FALSE  | TRUE    | FALSE | TRUE F  | FALSE | 4700           |               |
| 34 | CVTR20204      | YSYYB01NKQG     |           | FATR20204YSVHV003N00                       | 84     | 88614 FAL | SE ALBAFLOV   | N CIR PROPYL   | LENE GLYCOL 1%                                    |                                          |           |                |        |         |       |         |       | 4400           |               |
| 25 | CVTP20209      | 40020001100     |           | EVID 5000000000000000000000000000000000000 | - 7    | 22202 EVI |               | IM CHILENTE    |                                                   | Column B· 1                              | This is t | he Fa          | cili   | tv la   | 1e    | ntif    | fip   | r 2000         |               |

#### Find the file: Facility.csv file

#### ਜ਼ 5ਾ ੇਾ ਪ੍ਰੈਾ ∓

File Home Insert Page Layout Formulas Data Review View Developer Foxit PDF  ${f Q}$  Tell me what you want to do

|    |                      | <i>f</i> ∞ DA | RLINGTON FABRICS-BEACH STREET PLANT                         |                           |
|----|----------------------|---------------|-------------------------------------------------------------|---------------------------|
|    | А                    | в             | С                                                           | D                         |
| 1  | RecordId R           | portYear      | Name                                                        | Department                |
| 2  | FATR20204YE9RJ002XC8 | 2020          | Anvil International, LLC                                    |                           |
| 3  | FATR20208GN3P6002VRU | 2020          | Ashaway Line & Twine Mfg. Co.                               |                           |
| 4  | FATR20208GN7N000WHV8 | 2020          | Ashaway Line & Twine Mfg. Co.                               |                           |
| 5  | FATR20202862XXXXXXXX | 2020          | AT&T - SHANNOCK RD - RI0340                                 | ID:RI0340                 |
| 6  | FATR2020127519XXXXXX | 2020          | AT&T AVONDALE - USID60073                                   | ID:USID60073              |
| 7  | FATR2020MZ4R8Y00126L | 2020          | Cargill Meat Solutions                                      |                           |
| 8  | FATR20201GV2QM00X2MM | 2020          | CenturyLink - Richmond                                      |                           |
| 9  | FATR2020NB42390578DA | 2020          | Cox Communications- Exeter STC                              |                           |
| 10 | FATR2020NB4B5M07D8FG | 2020          | Cox Communications- Richmond STC                            |                           |
| 11 | FATR20204YSXEA00FKR6 | 2020          | DARLINGTON FABRICS-BEACH STREET PLANT                       | Westerly Fire Department  |
| 12 | FATR20204YSVHV003N00 | 2020          | DARLINGTON FABRICS-CANAL STREET PLANT                       | Westerly Fire Department  |
| 13 | FATR20201HCAZV003M3U | 2020          | DEVELOPMENT ASSOCIATES INC.                                 | North Kingstown           |
| 14 | FATR2020AGXKJF0029AL | 2020          | Frank Hall Boatyard                                         | _                         |
| 15 | FATR2020718WSP002CMX | 2020          | Hayward Industries, Inc.                                    |                           |
| 16 | FATR20202VD3SK00232P | 2020          | Heritage Concrete Corporation                               |                           |
| 17 | FATR2020NBM2QE0012UA | 2020          | International Dioxcide                                      |                           |
| 18 | FATR20204YQDNF002ESY | 2020          | Kenyon Industries, Inc.                                     |                           |
| 19 | FATR2020RICHTNRI     | 2020          | MCI- CHTNRI (VZB- RICHTNRI)                                 |                           |
| 20 | FATR20204Y28W1002NF1 | 2020          | Modine Manufacturing Co.                                    |                           |
| 21 | FATR20207QDAX6076TR1 | 2020          | National Grid-West Kingston 62                              |                           |
| 22 | FATR20201KPW4400BWS2 | 2020          | RIARNG - Army Aviation Support Facility                     |                           |
| 23 | FATR20206ZHKN30C66LY | 2020          | The Home Depot Store #4283                                  |                           |
| 24 | FATR20209T29PG002B66 | 2020          | Town of South Kingstown Highway/ Parks Maintenance Facility | Highway/Parks             |
| 25 | FATR2020D73VYE0026DY | 2020          | US Foods, Inc.                                              |                           |
| 26 | FATR2020RI321106     | 220           | Verizon BLOCK ISLAND DIAL OFC-NEW SHOREHAM (VZ- RI321106)   |                           |
| 27 | FATR2020RI327506     | 2020          | v sizon CHARLESTOWN DIAL OFC (CAROLINA) (VZ- RI327506)      |                           |
| 28 | FATR2020RI321206     | 2020          | Verizon, POPE VALLEY DIAL OFC (VZ- RI321206)                |                           |
| 29 | FATR2020RI327406     | 2020          | Verizon HOPN, TON DIAL OFC-6 ASHAWAY (VZ- RI327406)         |                           |
| 30 | FATR2020RI321407     | 2020          | Verizon NO KINGSTO, YN CO (VZ- RI321407)                    |                           |
| 31 | FATR2020RI321307     | 2020          | Verizon SO KINGSTOWN Co., VZ- RI321307)                     |                           |
| 32 | FATR2020RI327107     | 2020          | Verizon WESTERLY CO (VZ- RI32710.                           |                           |
| 33 | FATR2020RI327306     | 2020          | Verizon WESTERLY DIAL OFC (VZ- RI32730.                     | on $\Delta \cdot$ This is |
| 34 |                      |               | COIUI                                                       | IIII 17. II IIS IS        |
| 35 |                      |               |                                                             |                           |

#### Place files: side-by-side: Note: ID Numbers

|    | ╗┑<br>╗┑<br>╗<br>┑<br>╴<br>╺ |                  |                |                    |                  |               |              | י י י ל                             |        |              |            | ChemicalInve       | entory.csv  | / [Read-Only | ] - Excel                               |             | Ē            | — C                         |                 |           |
|----|------------------------------|------------------|----------------|--------------------|------------------|---------------|--------------|-------------------------------------|--------|--------------|------------|--------------------|-------------|--------------|-----------------------------------------|-------------|--------------|-----------------------------|-----------------|-----------|
| i  | File Home Insert Pa          | age Layout       | Formulas       | Data Review        | View             | Developer     | Foxit PDF    | ${f Q}$ Tell me what you want to do | File   | Home         | Insert     | Page Layout        | Formulas    | Data         | Review                                  | View        | Developer    | Foxit PDF                   | ♀ Tell me       | 8         |
|    |                              | 17               |                |                    |                  |               |              |                                     |        |              | _          |                    |             |              |                                         |             |              |                             |                 |           |
|    |                              | f <sub>x</sub> [ | DARLINGTON     | ABRICS-BEACH ST    | REET PLAN        | г             |              |                                     | A2     | <b>*</b>     | ×          | √ f <sub>x</sub> C | VTR20207R6C | XK0099A9     |                                         |             |              |                             |                 |           |
|    | Δ                            | в                |                |                    | C                |               |              | D                                   |        |              | А          |                    | В           |              | 0                                       | D           |              |                             |                 |           |
| 1  | Recordid E                   |                  | r Name         |                    | <u> </u>         |               |              | Department                          | 1 Reco | ordId        |            | Par                | entRecordId |              | Cas                                     | mber Ehs    | Chemical     | lame                        |                 |           |
| 2  | EATR20204VE9B1002XC8         | 202              | 0 Anvil Inter  | ational LLC        |                  |               |              | Department                          | 2 CVT  | R20207R6CX   | K0099A9    | FAT                | R20204YE9RJ | 002XC8       |                                         | FALS        | E Performar  | ice Plus Hydr               | aulic Oil AW 68 | 8         |
| 2  | FATR202047E313002XC0         | 202              | 0 Ashaway Li   | na & Twine Mfg. (  | 0                |               |              |                                     | 3 CVT  | R20209RYRR   | 2001PEW    | FAT                | R20204YE9RJ | 002XC8       |                                         | FALS        | E A36 Steel  |                             |                 |           |
| 4  | FATR20208GN7N000WHV8         | 202              | 0 Ashaway Li   | ne & Twine Mig. C  | 0.               |               |              |                                     | 4 CVT  | R2020MNE1)   | XR0037W2   | FAT                | R20204YE9RJ | 002XC8       |                                         | TRU         | E Batteries  |                             |                 |           |
|    | EATP20202662VVVVVVV          | 202              |                |                    | o.<br>n          |               |              | ID-PI0240                           | 5 CVT  | R2020NBK42   | 28002ZWP   | FAT                | R20204YE9RJ | 002XC8       |                                         | FALS        | E 80 HPA Ga  | rnet Abrasive               | 2               |           |
| 6  | EATP2020127510XXXXXX         | 202              |                |                    | 0                |               |              | 10:1151060072                       | 6 CVT  | R20208GN4E   | EV00E2WX   | FAT                | R20208GN3P  | 6002VRU      |                                         | 64175 FALS  | E Ethanol    |                             |                 |           |
| 7  | FATR2020127313AAAAAA         | 202              | 0 Gargill Moo  | DALE - USID00075   |                  |               |              | 10.031000073                        | 7 CVT  | R20208GN53   | 3X00H139   | FAT                | R20208GN3P  | 6002VRU      | 64                                      | 76313 FALS  | E Fuel #4    |                             |                 |           |
| ,  | FATR2020WI24R8100120L        | 202              | 0 Cargin Mea   | Dichmond           |                  |               |              |                                     | 8 CVT  | R20208GN5E   | EK00L8A6   | FAT                | R20208GN3P  | 6002VRU      | 1                                       | .08952 TRU  | E Phenol     |                             |                 |           |
| 0  | FATR20201GV2QIVI00X2IVIVI    | 202              | O CenturyLin   | C- Richmond        | CTC              |               |              |                                     | 9 CVT  | R20208GN7Y   | /L015NR3   | FAT                | R20208GN7N  | 1000WHV8     | 64                                      | 76313 FALS  | E Fuel #4    |                             |                 |           |
| 9  | FATR2020NB42390378DA         | 202              | Cox Comm       | inications- Exeter | SIC              |               |              |                                     | 10 CVT | R20208GN86   | 5C018DJZ   | FAT                | R20208GN7N  | 1000WHV8     |                                         | 64175 FALS  | E Ethanol    |                             |                 |           |
| 10 | FATR2020NB4B3M07D8FG         | 202              |                | Inications- Richmo |                  | NT            |              | Westerly Fire Devices and           | 11 CVI | R2020B/TXL   | /00GVDB    | FA                 | R20208GN/N  | 1000WHV8     | 1                                       | .08952 TRU  | E Phenol     |                             |                 |           |
| 11 | FATR20204YSXEA00FKR6         | 202              | DARLINGTO      | IN FABRICS-BEACH   |                  |               |              | Iwesterly Fire Department           | 12 CVT | R2020CVTR2   | 2020286212 | X XXXX FA          | R20202862XX | XXXXXXX      | 0                                       | 08206 FALS  | E KEROSENE   |                             |                 |           |
| 12 | FATR20204YSVHV003N00         | 202              | 0 DARLINGIC    | N FABRICS-CANA     | STREET PL        | ANI           |              | Westerly Fire Department            | 13 CVI | K2U2UCVTK2   | 020286218  | COLXXXX FA         | R20202862X) |              | 0                                       | 64939 TRU   | E SULFURIC   | ACID                        |                 |           |
| 13 | FATR20201HCAZV003M3U         | 202              | 0 DEVELOPM     | ENT ASSOCIATES I   | NC.              |               |              | North Kingstown                     | 14 CVT | RZUZUCVTRZ   | 020286246  | A XXXX FA          | R20202862X7 |              | 4                                       | 39921 FALS  |              |                             |                 |           |
| 14 | FATR2020AGXKJF0029AL         | 202              | 0 Frank Hall E | oatyard            |                  |               |              |                                     | 15 CVT | K2U2UUVTK2   | 020127519  |                    | R2020127519 |              | 0                                       | 64939 IKU   |              | ACID                        |                 |           |
| 15 | FATR2020718WSP002CMX         | 202              | 0 Hayward In   | dustries, Inc.     |                  |               |              |                                     | 10 CVT |              | 3P00320Q   | FA                 |             | Y00120L      | 0                                       | 04417 TRU   | E Lood Acid  | S Ammonia<br>Dettorios Life | Truck           |           |
| 16 | FATR20202VD3SK00232P         | 202              | 0 Heritage Co  | ncrete Corporatio  | n                |               |              |                                     | 17 CVT | D20201VIZ372 | 11001007   | FA                 |             | V00120L      |                                         | 57556 6410  | E Leau Aciu  | alveol                      | TTUCK           |           |
| 17 | FATR2020NBM2QE0012UA         | 202              | 0 Internation  | al Dioxcide        |                  |               |              |                                     | 10 CVT | 20201012111  | 2005174    | EA1                |             | V00120L      |                                         | 37330 FALS  | E Nitrogon   | iquid                       |                 |           |
| 18 | FATR20204YQDNF002ESY         | 202              | 0 Kenyon Ind   | ustries, Inc.      |                  |               |              |                                     | 20 CVT | 202010087A   | HR0081X7   | FAT                | R2020WIZ4R8 | V00120L      | , i i i i i i i i i i i i i i i i i i i | 27373 FALS  | E Ovvgen     | iquiu                       |                 |           |
| 19 | FATR2020RICHTNRI             | 202              | 0 MCI- CHTN    | RI (VZB- RICHTNRI) |                  |               |              |                                     | 20 CVT | 20201008Q1   | 2000129    | EAT                | R2020WIZ4N8 | V00126L      | 1                                       | 2/1389 EALS | E Carbon Di  | ovide                       |                 |           |
| 20 | FATR20204Y28W1002NF1         | 202              | 0 Modine Ma    | nufacturing Co.    |                  |               |              |                                     | 22 CVT | R20201400Q1  | 200A1A5    | FAT                | R2020102410 | MOOX2MM      | -                                       | TRU         | F Battery    | Alue                        |                 |           |
| 21 | FATR20207QDAX6076TR1         | 202              | 0 National G   | id-West Kingston   | 62               |               |              |                                     | 23 CVT | R2020511Q35  | S05E8D1    | FAT                | R202010V20  | 90578DA      | 4                                       | 39921 FALS  | E LEAD       |                             |                 |           |
| 22 | FATR20201KPW4400BWS2         | 202              | 0 RIARNG - A   | rmy Aviation Supp  | ort Facility     |               |              |                                     | 24 CVT | R2020NB42V   | /10518DM   | FAT                | R2020NB423  | 90578DA      | 6                                       | 64939 TRU   |              |                             |                 |           |
| 23 | FATR20206ZHKN30C66LY         | 202              | 0 The Home     | Depot Store #4283  |                  |               |              |                                     | 25 CVT | R2020NB4B8   | 3D07M8FO   | FAT                | R2020NB4B5  | M07D8FG      | 4                                       | 39921 FALS  | FIFAD        | 1010                        |                 |           |
| 24 | FATR20209T29PG002B66         | 202              | 0 Town of So   | uth Kingstown Hig  | hway/ Park       | s Maintenan   | ice Facility | Highway/Parks                       | 26 CVT | R2020NB4BC   | CU07Q8FT   | FAT                | R2020NB4B5  | M07D8FG      | 16                                      | 64939 TRU   | E SULFURIC   | ACID                        |                 |           |
| 25 | FATR2020D73VYE0026DY         | 202              | 0 US Foods, I  | nc.                |                  |               |              |                                     | 27 CVT | R202099EDE   | M004Y3P    | FAT                | R20204YSXE  | A00FKR6      |                                         | TRU         | E BATTERIES  |                             |                 |           |
| 26 | FATR2020RI321106             | 202              | 0 Verizon BL   | OCK ISLAND DIAL O  | FC-NEW SH        | IOREHAM (V    | Z- RI321106) |                                     | 28 CVT | R20207RARK   | (700D957   | FAT                | R20204YSXEA | A00FKR6      | 3                                       | 10732 FALS  | E CAUSTIC S  | ODA                         |                 |           |
| 27 | FATR2020RI327506             | 202              | 0 Verizon CH   | ARLESTOWN DIAL     | OFC (CARO        | LINA) (VZ- RI | 1327506)     |                                     | 29 CVT | R20204YYWV   | WH01D1BA   | FAT                | R20204YSXEA | AOOFKR6      | 7                                       | 22841 TRU   | E HYDROGE    | N PEROXIDE (                | 32% TO 52% B    | Y WEIGHT) |
| 28 | FATR2020RI321206             | 202              | 0 Verizon HC   | PE VALLEY DIAL OF  | C (VZ- RI32      | 1206)         |              |                                     | 30 CVT | R20204YYWZ   | Z601FC1B   | FAT                | R20204YSXE  | AOOFKR6      | 6 4                                     | 76335 FALS  | E NO. 6 FUE  | .OIL                        |                 |           |
| 29 | FATR2020RI327406             | 202              | 0 Verizon HO   | PKINTON DIAL OF    | C-6 ASHAW        | AY (VZ- RI32  | 7406)        |                                     | 31 CVT | R20204YYX30  | 001HNMF    | FAT                | R20204YSXE  | A00FKR6      |                                         | FALS        | E SHELL TELL | US OIL                      |                 |           |
| 30 | FATR2020RI321407             | 202              | 0 Verizon NC   | KINGSTOWN CO       | VZ- RI32140      | )7)           |              |                                     | 32 CVT | R20204YSY2\  | V0133C4    | FAT                | R20204YSVH  | V003N00      | 6 1                                     | 31395 FALS  | E AHCO SCO   | UR 114                      |                 |           |
| 31 | FATR2020RI321307             | 202              | 0 Verizon SO   | KINGSTOWN CO (     | VZ- RI32130      | 7)            |              |                                     | 33 CVT | R20204YSYD   | X019MV7    | FAT                | R20204YSVH  | V003N00      | 6 0                                     | 81812 FALS  | E AHCOWET    | 609                         |                 |           |
| 32 | FATR2020RI327107             | 202              | 0 Verizon WE   | STERLY CO (VZ- RI  | 327107)          |               |              |                                     | 34 CVT | R20204YSYYE  | B01NKQG    | FAT                | R20204YSVH  | V003N00      | 8 9                                     | 88614 FALS  | E ALBAFLOV   | CIR PROPYL                  | ENE GLYCOL 19   | %         |
| 33 | FATR2020RI327306             | 202              | 0 Verizon W    | STERLY DIAL OFC (  | ,<br>VZ- RI32730 | 6)            |              |                                     | 35 CVT | R202094RP3   | E00118R    | FAT                | R20204YSVH  | V003N00      | 7                                       | 83202 FALS  |              | IM SULFATE                  |                 |           |
| 34 |                              |                  |                |                    |                  |               |              |                                     | 36 CVT | R20204YYVF   | N017SLH    | FAT                | R20204YSVH  | V003N00      |                                         | FALS        | E CALLUBE    | PLL-N                       |                 |           |
| 35 |                              |                  |                |                    |                  |               |              |                                     | 37 CVT | R202094RVN   | /ROOHA31   | FAT                | R20204YSVH  | V003N00      |                                         | FALS        | E CAL WASH   | DOWN                        |                 |           |
|    |                              |                  |                |                    |                  |               |              |                                     |        |              |            |                    |             |              | _                                       |             |              | -                           |                 |           |

### In a separate spreadsheet, add facility names to match chemicals

|        | ile Home Insert I                         | Page Layout Formulas Data Review View Developer              | Foxit PDF Q Tell me what  | you want to do                           |
|--------|-------------------------------------------|--------------------------------------------------------------|---------------------------|------------------------------------------|
| B1     |                                           | <i>f</i> <sub>*</sub> Name                                   |                           |                                          |
| 4      | ٨                                         | R                                                            | C                         | D                                        |
| ī      | Recordid                                  | Name                                                         | ParentRecordid            | ChemicalName                             |
| 1      | EATR20204VE981002XC8                      | Anvil International LLC                                      | EATR20204VE9RI002XC8      | Performance Plus Hydraulic Oil AW 68     |
| -      | EATR202091E5156002//00                    | Ashaway Line & Twine Mfg. Co.                                | EATR202041E910002XC8      | A26 Steel                                |
|        | FATR20208GN7N000WHV8                      | Ashaway Line & Twine Mig. Co.                                | FATR202047E9R1002XC8      | Batteries                                |
|        | FATR20202862XXXXXXXXX                     | AT&T - SHANNOCK RD - RI0340                                  | FATR20204YE9R1002XC8      | 80 HPA Garnet Abrasive                   |
| -      | FATR2020200200200000000000000000000000000 | AT&T AVONDALE - USID60073                                    | FATR20208GN306002VRU      | Ethanol                                  |
|        | FATR2020127515X00X00                      | Carail Meat Solutions                                        | EATR20208GN3P6002VRU      | Eucl #4                                  |
| -      | FATR20201024R01001202                     | CenturyLink - Richmond                                       | FATR20208GN3P6002VRU      | Phenol                                   |
| -      | FATR202010 V 20000002000                  | Cox Communications- Exeter STC                               | FATR20208GN7N000WHV8      | Fuel #4                                  |
|        | EATR2020NB4R5M07D8EG                      | Cox Communications- Richmond STC                             | EATR20208GN7N000WHV8      | Ethanol                                  |
| í      | EATP20201404650005606                     | DARLINGTON EARRICS, REACH STREET DI ANT                      | EATP20208GN7N000WHV8      | Phonol                                   |
| ,      | EATR2020413XEA001 KN0                     | DARLINGTON FABRICS-BEACH STREET PLANT                        | EATP2020205017/10000WIIV8 | KEROSENIE                                |
| -      | FATR2020413VHV003N00                      | DEVELOPMENT ASSOCIATES INC                                   | FATR20202802777777777     |                                          |
| ,      | EATP20204 GYK IE0020AL                    | Frank Hall Boatward                                          | EATP20202862XXXXXXXXX     | IEAD                                     |
| -      | FATR2020AGAGT002JAL                       | Hanward Industries, Inc.                                     | EATB2020200277510XXXXXX   | SUI SUBIC ACID                           |
| 6      | EATP2020718W3P002CWA                      | Havitage Concrete Corporation                                | EATE2020127313XXXXXX      | Anhydrous Ammonia                        |
| 7      |                                           | International Diovride                                       | FATR2020WI24R6100120L     | Annyurous Annonia                        |
| ,<br>, | FATR2020INBIVI2QE00120A                   | Konvon Inductrios, Inc.                                      | FATR2020W24R8100120L      | propulana glucal                         |
| •      | FATR202041QDINF002EST                     | Mellyon industries, inc.                                     | FATR2020W24R8100120L      | Nitrogon liquid                          |
| 9      | FATR2020RICHTINRI                         | Modine Manufacturing Co                                      | FATR2020WI24R6100120L     | Orvigen                                  |
| 1      | FATR20204126W1002NF1                      | Notine Manufacturing CO.                                     | FATR2020W24R8100120L      | Carbon Diavida                           |
| 2      | FATR20207QDAX0070TK1                      | RATIONAL ONG-West Kingston 62                                | FATR2020WI24R6100120L     | Ratton                                   |
| 2      | FATR20201RF W44400BW32                    | The Home Denet Store #4292                                   | FATR20201GV2QW00A2WW      | LEAD                                     |
| 2<br>4 | FATR202002HKIN50C00Lf                     | Town of South Kingstown Highway / Barks Maintonanco Easility | FATR2020IND42550576DA     |                                          |
| -      | FATR20209129F0002800                      | US Foods Inc.                                                | FATR2020108425505780A     | JEAD                                     |
| 2<br>6 | FATR2020D75V1E0020D1                      | Verizer BLOCK ISLAND DIAL OFCINEN/SUOPEILANA (VZ. BIODILOS)  | FATR2020NB4B5N07D8FG      |                                          |
| -      | FATR2020RI321100                          | Verizon BLOCK ISLAND DIAL OFC-NEW SHOREHAW (VZ- RISZ1100)    | FATR2020INB4B3IN07D8FG    | BATTERIES                                |
| -      | FATR2020RI327500                          | Verizon CHARLESTOWN DIAL OFC (V/Z, DI221206)                 | FATR20204YSXEA00FKR0      | BATTERIES                                |
| •      | FATR2020RI321200                          |                                                              | FATR2020413AEA00FKR0      |                                          |
| 9      | FATR2020RI327400                          | VERIZOR HOPKINTON DIAL OFC-6 ASHAWAT (VZ- RI327400)          | FATR20204TSXEA00FKR0      | NO CELELON                               |
|        | FATR2020RI321407                          | Verizon NO KINGSTOWN CO (VZ- RI321407)                       | FATR20204YSXEA00FKR6      | NO. 6 FOEL OIL                           |
|        | FATR2020RI321307                          | Verizon SU KINGSTUWN CU (V2- RI321307)                       | FATR20204YSXEAU0FKR0      | SHELL TELLUS UIL                         |
| 2      | FATR2020RI327107                          | Verizon WESTERLY CO (VZ- RI32/107)                           | FATR20204YSVHV003N00      | AHCO SCOUR 114                           |
| 5      | FA1K2020KI327300                          | VERIZON WESTERLY DIAL OFC (VZ- RI327306)                     | FATR20204YSVHV003N00      | AHCOWEI 609                              |
| •      |                                           |                                                              | FATR2020415VHV003N00      | ALBAPLOW CIR PROPILENE GLICOL 1%         |
| 2      |                                           |                                                              | FATR20204YSVHV003N00      |                                          |
| 2      |                                           |                                                              | FATR20204YSVHV003N00      | CALLUBE PLL-N                            |
|        |                                           |                                                              | FATR2020415VHV003N00      |                                          |
| 2      |                                           |                                                              | FATR2020415VHV003N00      |                                          |
| 1      |                                           |                                                              | FATR2020415VHV003N00      | CALIERGE FS-C                            |
| 1      |                                           |                                                              | FATR20204YSVHV003N00      | CAUSTIC SODA                             |
|        |                                           |                                                              | FATR2020415VHV003N00      |                                          |
|        |                                           |                                                              | FATR20204YSVHV003N00      | CITRIC ACID 50% LIQUID                   |
| 5      |                                           |                                                              | FATR20204YSVHV003N00      | NYIONTIXAN FN-6 (previously DOMOFIX FN6) |
| 4      |                                           |                                                              | FATR20204YSVHV003N00      | LANASYN BLACK MDL (formerly SDL)         |

### Expand the list and match facility names to the proper ID number

#### E 5- C-2-

Facilities.csv [Read-Only] - Excel

File Home Insert Page Layout Formulas Data Review View Developer Foxit PDF Q Tell me what you want to do...

|    |                      | £                                                           |                       |                                          |
|----|----------------------|-------------------------------------------------------------|-----------------------|------------------------------------------|
| As |                      | J* FATR20208GN3P6002VR0                                     |                       |                                          |
|    | Α                    | В                                                           | С                     | D                                        |
| 1  | RecordId             | Name                                                        | ParentRecordId        | ChemicalName                             |
| 2  | FATR20204YE9RJ002XC8 | Anvil International, LLC                                    | FATR20204YE9RJ002XC8  | Performance Plus Hydraulic Oil AW 68     |
| 3  | FATR20208GN3P6002VRU | Ashaway Line & Twine Mfg. Co.                               | FATR20204YE9RJ002XC8  | A36 Steel                                |
| 4  | FATR20208GN7N000WHV8 | Ashaway Line & Twine Mfg. Co.                               | FATR20204YE9RJ002XC8  | Batteries                                |
| 5  | FATR20202862XXXXXXXX | AT&T - SHANNOCK RD - RI0340                                 | FATR20204YE9RJ002XC8  | 80 HPA Garnet Abrasive                   |
| 6  | FATR2020127519XXXXXX | AT&T AVONDALE - USID60073                                   | FATR20208GN3P6002VRU  | Ethanol                                  |
| 7  | FATR2020MZ4R8Y00126L | Cargill Meat Solutions                                      | FATR20208GN3P6002VRU  | Fue Insert ? ×                           |
| 8  | FATR20201GV2QM00X2MM | CenturyLink - Richmond                                      | FATR20208GN3P6002VRU  | Phe                                      |
| 9  | FATR2020NB42390578DA | Cox Communications- Exeter STC                              | FATR20208GN7N000WHV8  | Fue Insert                               |
| 10 | FATR2020NB4B5M07D8FG | Cox Communications- Richmond STC                            | FATR20208GN7N000WHV8  | Etha Shift cells right                   |
| 11 | FATR20204YSXEA00FKR6 | DARLINGTON FABRICS-BEACH STREET PLANT                       | FATR20208GN7N000WHV8  | Phe Shift cells down                     |
| 12 | FATR20204YSVHV003N00 | DARLINGTON FABRICS-CANAL STREET PLANT                       | FATR20202862XXXXXXXX  | KER O Entire row                         |
| 13 | FATR20201HCAZV003M3U | DEVELOPMENT ASSOCIATES INC.                                 | FATR20202862XXXXXXXX  | SULI Entire column                       |
| 14 | FATR2020AGXKJF0029AL | Frank Hall Boatyard                                         | FATR20202862XXXXXXXX  | LEAI OK Cancel                           |
| 15 | FATR2020718WSP002CMX | Hayward Industries, Inc.                                    | FATR2020127519XXXXXX  | SULI                                     |
| 16 | FATR20202VD3SK00232P | Heritage Concrete Corporation                               | FATR2020MZ4R8Y00126L  | Anhydrous Ammonia                        |
| 17 | FATR2020NBM2QE0012UA | International Dioxcide                                      | FATR2020MZ4R8Y00126L  | Lead Acid Batteries-Lift Truck           |
| 18 | FATR20204YQDNF002ESY | Kenyon Industries, Inc.                                     | FATR2020MZ4R8Y00126L  | propylene glycol                         |
| 19 | FATR2020RICHTNRI     | MCI- CHTNRI (VZB- RICHTNRI)                                 | FATR2020MZ4R8Y00126L  | Nitrogen-liquid                          |
| 20 | FATR20204Y28W1002NF1 | Modine Manufacturing Co.                                    | FATR2020MZ4R8Y00126L  | Oxygen                                   |
| 21 | FATR20207QDAX6076TR1 | National Grid-West Kingston 62                              | FATR2020MZ4R8Y00126L  | Carbon Dioxide                           |
| 22 | FATR20201KPW4400BWS2 | RIARNG - Army Aviation Support Facility                     | FATR20201GV2QM00X2MM  | Battery                                  |
| 23 | FATR20206ZHKN30C66LY | The Home Depot Store #4283                                  | FATR2020NB42390578DA  | LEAD                                     |
| 24 | FATR20209T29PG002B66 | Town of South Kingstown Highway/ Parks Maintenance Facility | FATR2020NB42390578DA  | SULFURIC ACID                            |
| 25 | FATR2020D73VYE0026DY | US Foods, Inc.                                              | FATR2020NB4B5M07D8FG  | LEAD                                     |
| 26 | FATR2020RI321106     | Verizon BLOCK ISLAND DIAL OFC-NEW SHOREHAM (VZ- RI321106)   | FATR2020NB4B5M07D8FG  | SULFURIC ACID                            |
| 27 | FATR2020RI327506     | Verizon CHARLESTOWN DIAL OFC (CAROLINA) (VZ- RI327506)      | FATR20204YSXEA00FKR6  | BATTERIES                                |
| 28 | FATR2020RI321206     | Verizon HOPE VALLEY DIAL OFC (VZ- RI321206)                 | FATR20204YSXEA00FKR6  | CAUSTIC SODA                             |
| 29 | FATR2020RI327406     | Verizon HOPKINTON DIAL OFC-6 ASHAWAY (VZ- RI327406)         | FATR20204YSXEA00FKR6  | HYDROGEN PEROXIDE (32% TO 52% BY WEIGHT) |
| 30 | FATR2020RI321407     | Verizon NO KINGSTOWN CO (VZ- RI321407)                      | FATR20204YSXEA00FKR6  | NO. 6 FUEL OIL                           |
| 31 | FATR2020RI321307     | Verizon SO KINGSTOWN CO (VZ- RI321307)                      | FATR20204YSXEA00FKR6  | SHELL TELLUS OIL                         |
| 32 | FATR2020RI327107     | Verizon WESTERLY CO (VZ- RI327107)                          | FATR20204YSVHV003N00  | AHCO SCOUR 114                           |
| 33 | FATR2020RI327306     | Verizon WESTERLY DIAL OFC (VZ- RI327306)                    | FATR20204YSVHV003N00  | AHCOWET 609                              |
| 34 |                      |                                                             | FATR20204YSVHV003N00  | ALBAFLOW CIR PROPYLENE GLYCOL 1%         |
| 25 |                      |                                                             | EATR20204VSV/HV003N00 | AMMONIUM SULEATE                         |

#### Note: We must perform the following:

Create a new spreadsheet

Copy/paste facility, Facility ID, Chemical names, & Directions columns into new spreadsheet

Manipulate the datasheet to match facility with its appropriate inventory and directions

### Resulting list

#### Its chemical inventory

| H                                         | Data Review View Developer | Foxit PDF Q Tell me what | Facilities.csv [Read Only] - Excel       |                                             |
|-------------------------------------------|----------------------------|--------------------------|------------------------------------------|---------------------------------------------|
| C123 * : X / fx FATR2020RI32130           | 17                         |                          |                                          |                                             |
|                                           | в                          | с                        | V D                                      |                                             |
| 1 Name                                    | Becordid                   | ParentRecordId           | ChemicalName                             | State07Text                                 |
| 2 Anvil International LLC                 | EATR20204VE9B1002XC8       | EATR20204VE9B1002XC8     | Performance Plus Hydraulic Oil AW 68     | Boute 95 to Boute 4 to Boute 403 to Frend   |
| 3                                         |                            | FATR20204YE9B1002XC8     | A36 Steel                                | A36 Carbon Steel is received from ariou     |
|                                           |                            | FATR202047E9R1002XC8     | Batteries                                | Route 95 to Route 4 to pute 403 to Frenc    |
| 5                                         |                            | EATR202047E9R1002XC8     | 80 HPA Garnet Abrasive                   | Primary = MA 1/6 S to 29 S to 95 S o Bou    |
| 6 Ashayay Line & Twine Mfg. Co.           |                            | TATR20204TE515002AC0     | do TPA Gamet Abrasive                    | Primary – Wix 1403 to 255 5 to 555 5 mod    |
| 7                                         |                            | EATR20208CN2D6002V/PU    | Evol #4                                  | L 95 to Pt 2 South to Laural troat          |
|                                           |                            | EATR202000N3P0002VKU     | Dhonol                                   | Lesto Rt. 2 South to Laural Street          |
| acility                                   | EATP20208CNI7N000MUN/8     |                          | FileNot<br>Eucl#4                        | Lesto Rt. 2 South to Laural Street          |
|                                           | FATR20206GIN7INUUUWHV8     |                          | ruer#4                                   | 1-55 to Rt. 5 South, to Laurel Street       |
| -                                         |                            | FATR20208GN7N000WHV8     | Phanal                                   | 1-95 to Rt. 3 South, to Laurel Street       |
|                                           |                            | FATR20208GN7N000WHV8     | Phenol                                   | 1-95 to Rt. 3 South, to Laurei Street       |
| 12 AT&T - SHANNOCK RD - RI0340            | FATR20202862XXXXXXXX       | FATR20202862XXXXXXXX     | KEROSENE                                 |                                             |
| 13                                        |                            | FATR20202862XXXXXXXX     | SULFURIC ACID                            | <ul> <li>Directions for each</li> </ul>     |
| 14                                        |                            | FATR20202862XXXXXXXX     | LEAD                                     |                                             |
| 15 AT&T AVONDALE - USID60073              | FATR2020127519XXXXXX       | FATR2020127519XXXXXX     | SULFURIC ACID                            | chamical to facil                           |
| 16 Cargill Meat Solutions                 | FATR2020MZ4R8Y00126L       | FATR2020MZ4R8Y00126L     | Anhydrous Ammonia                        |                                             |
| 17                                        |                            | FATR2020MZ4R8Y00126L     | Lead Acid Batteries-Lift Truck           |                                             |
| 18                                        |                            | FATR2020MZ4R8Y00126L     | propylene glycol                         | Equipment containing propylene glycol is    |
| 19                                        |                            | FATR2020MZ4R8Y00126L     | Nitrogen-liquid                          | Primary: I-95 to Rt 4 South to exit 7B. Con |
| 20                                        |                            | FATR2020MZ4R8Y00126L     | Oxygen                                   | Primary: I-95 to Rt 4 South to exit 7B. Con |
| 21                                        |                            | FATR2020MZ4R8Y00126L     | Carbon Dioxide                           | Primary: I-95 to Rt 4 South to exit 7B. Con |
| 22 CenturyLink - Richmond                 | FATR20201GV2QM00X2MM       | FATR20201GV2QM00X2MM     | Battery                                  | When exiting facility, turn left and contin |
| 23 Cox Communications- Exeter STC         | FATR2020NB42390578DA       | FATR2020NB42390578DA     | LEAD                                     | Batteries are shipped to site infrequently  |
| 24                                        |                            | FATR2020NB42390578DA     | SULFURIC ACID                            | Batteries are shipped to site infrequently  |
| 25 Cox Communications- Richmond STC       | FATR2020NB4B5M07D8FG       | FATR2020NB4B5M07D8FG     | LEAD                                     | Batteries are shipped to the site infreque  |
| 26 DARLINGTON FABRICS-BEACH STREET PLANT  | FATR20204YSXEA00FKR6       | FATR2020NB4B5M07D8FG     | SULFURIC ACID                            | Batteries are shipped to site infrequently  |
| 27                                        |                            | FATR20204YSXEA00FKR6     | BATTERIES                                | Transportation route as follows;, Route to  |
| 28                                        |                            | FATR20204YSXEA00FKR6     | CAUSTIC SODA                             | Transportation route as follows:. Route to  |
| 29                                        |                            | FATR20204YSXEA00FKR6     | HYDROGEN PEROXIDE (32% TO 52% BY WEIGHT) | Transportation route as follows:. Route to  |
| 30                                        |                            | FATR20204YSXEA00FKR6     | NO. 6 FUEL OIL                           | We had no shipments in 2020 The Beach       |
| 31                                        |                            | FATR20204YSXFA00FKR6     | SHELL TELLUS OIL                         | Transportation route as follows:, Route to  |
| 32 DARI INGTON FABRICS-CANAL STREET PLANT | FATR20204YSVHV003N00       | FATR20204YSVHV003N00     | AHCO SCOUR 114                           | Route to Darlington Fabrics 48 Canal Stree  |
| 33                                        |                            | FATR20204YSVHV003N00     | AHCOWET 609                              | Route to Darlington Fabrics 48 Canal Stre   |
| 34                                        |                            | EATR20204VSV/HV/002N00   | ALBAFLOW CIR PROPYLENE GLYCOL 1%         | Route to Darlington Fabrics 48 Canal Stree  |
| 25                                        |                            | EATR2020413V11V003N00    |                                          | Route to Darlington Fabrics 48 Canal Stree  |
| 36                                        |                            | EATR2020413V11V003N00    |                                          | Route to Darlington Fabrics 48 Canal Stree  |
| 27                                        |                            |                          |                                          | Pouto to Darlington Fabrics 48 Canal Stree  |
| 20                                        |                            | FATR2020415VHV003N00     |                                          | Route to Darlington Fabrics 48 Canal Stree  |
| 30                                        |                            | FATR20204YSVHV003N00     |                                          | Route to Darlington Fabrics 48 Canal Stree  |
| 39                                        |                            | FATR20204YSVHV003N00     | CALTERGE FS-C                            | Route to Darlington Fabrics 48 Canal Stree  |

## Remove appropriate columns that are no longer needed

| H    | 与т े ∗ धु т ∓                                                 | Facilities.csv [Read-Only] - Excel      | Ξ                                                                  |  |  |
|------|---------------------------------------------------------------|-----------------------------------------|--------------------------------------------------------------------|--|--|
| File | Home Insert Page Layout Formulas Data Review View Developer   | Foxit PDF Q Tell me what you want to do |                                                                    |  |  |
| A5   | <ul> <li>I × ✓ A</li> <li>Anvil International, LLC</li> </ul> |                                         |                                                                    |  |  |
|      | A                                                             | В                                       |                                                                    |  |  |
| 1    | Name                                                          | ChemicalName                            | Directions to Facility                                             |  |  |
| 2    | Anvil International, LLC                                      | Performance Plus Hydraulic Oil AW 68    | Route 95 to Route 4 to Route 403 to Frenchtown Rd                  |  |  |
| 3    | Anvil International, LLC                                      | A36 Steel                               | A36 Carbon Steel is received from various sources on an as-need    |  |  |
| 4    | Anvil International, LLC                                      | Batteries                               | Route 95 to Route 4 to Route 403 to Frenchtown Road Prima          |  |  |
| 5    | Anvil International, LLC                                      | 80 HPA Garnet Abrasive                  | Primary = MA 146 S to 295 S to 95 S to Route 4 S to RI 402 E to    |  |  |
| 6    | Ashaway Line & Twine Mfg. Co.                                 | Ethanol                                 | I-95 to Rt. 3 South, to Laurel Street                              |  |  |
| 7    | Ashaway Line & Twine Mfg. Co.                                 | Fuel # 4                                | I-95 to Rt. 3 South, to Laurel Street                              |  |  |
| 8    | Ashaway Line & Twine Mfg. Co.                                 | Phenol                                  | I-95 to Rt. 3 South, to Laurel Street                              |  |  |
| 9    | Ashaway Line & Twine Mfg. Co.                                 | Fuel # 4                                | I-95 to Rt. 3 South, to Laurel Street                              |  |  |
| 10   | Ashaway Line & Twine Mfg. Co.                                 | Ethanol                                 | I-95 to Rt. 3 South, to Laurel Street                              |  |  |
| 11   | Ashaway Line & Twine Mfg. Co.                                 | Phenol                                  | I-95 to Rt. 3 South. to Laurel Street                              |  |  |
| 12   | AT&T - SHANI Resulting spreadsheat a                          | contains facility chemical 8 trave      | l from the nearest                                                 |  |  |
| 13   | AT&T - SHANI RESUMING SPIECUSILEER                            | contains racinty, chemical, & have      | , 10, 15, 20 years.                                                |  |  |
| 14   | AT&T - SHANI                                                  | interstate                              | , 10, 15, 20 years.                                                |  |  |
| 15   | AT&T AVOND                                                    |                                         | , 10, 15, 20 years.                                                |  |  |
| 16   | Cargill Meat Solutions                                        | Anhydrous Ammonia                       | Primary: I-95 to Rt 4 South to exit 7B. Continue on Rt 403 to W    |  |  |
| 17   | Cargill Meat Solutions                                        | Lead Acid Batteries-Lift Truck          | Primary; I-95 to Rt 4 South to exit 7B. Continue on Rt 403 to W    |  |  |
| 18   | Cargill Meat Solutions                                        | propylene glycol                        | Equipment containing propylene glycol is listed in the Glycol In   |  |  |
| 19   | Cargill Meat Solutions                                        | Nitrogen-liquid                         | Primary: I-95 to Rt 4 South to exit 7B. Continue on Rt 403 to W    |  |  |
| 20   | Cargill Meat Solutions                                        | Oxygen                                  | Primary: I-95 to Rt 4 South to exit 7B. Continue on Rt 403 to W    |  |  |
| 21   | Cargill Meat Solutions                                        | Carbon Dioxide                          | Primary: I-95 to Rt 4 South to exit 7B. Continue on Rt 403 to W    |  |  |
| 22   | CenturyLink - Richmond                                        | Battery                                 | When exiting facility, turn left and continue 1 mile. Turn right o |  |  |
| 22   | Cox Communications Exotor STC                                 |                                         | Pattorios are shipped to site infrequently by common carrier wh    |  |  |

#### MYSTIC REPC: Database Issues

Transportation Routes labeled as "N/A"
 Supplier Information not complete:
 Phone number listed as:
 999-999-9999

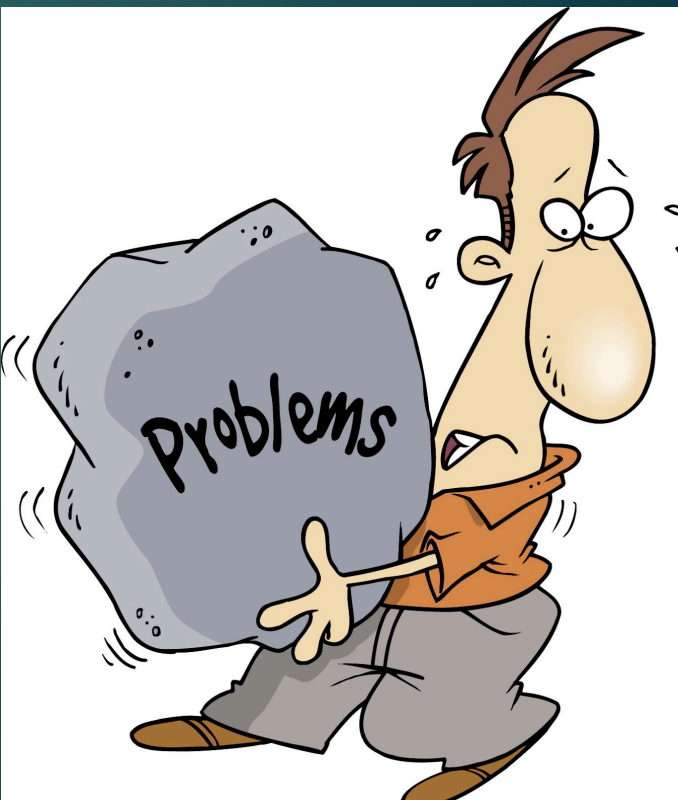

#### Transpose information into GIS

- ► Utilizing shapefiles in MARPLOT:
  - Create a Group for each facility
    - Option 1: Create a layer for each chemical for that facility and trace its direction of travel
      - ► This will allow for envelopes to be generated for hazard analysis
    - Option 2: Create 1 layer for every facility with a common direction of travel & trace it
      - Information for every chemical would be populated in the popup box menu for the assigned facility
        - Chemical with the largest daytime & nighttime hazard zones based upon the latest version of the Emergency Response Guidebook

#### MARPLOT: Display Manager

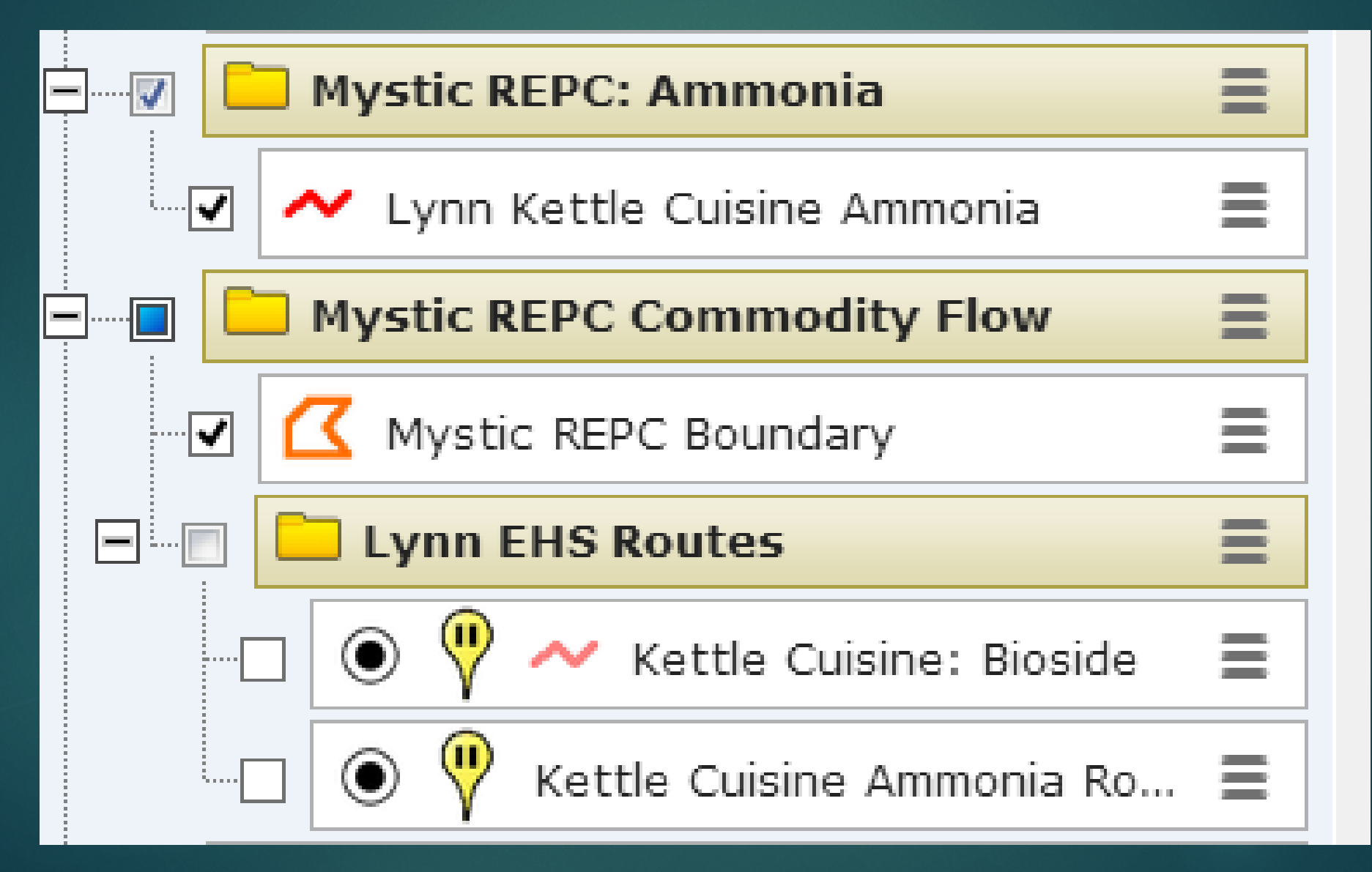

Determine the location for the route from the chemical-in-inventory record

Open "Google Earth" and find the facility.

From "Google Earth", determine directions from the nearest Interstate or highway to the facility. Match it up with the route directions from Chemical inventory record.

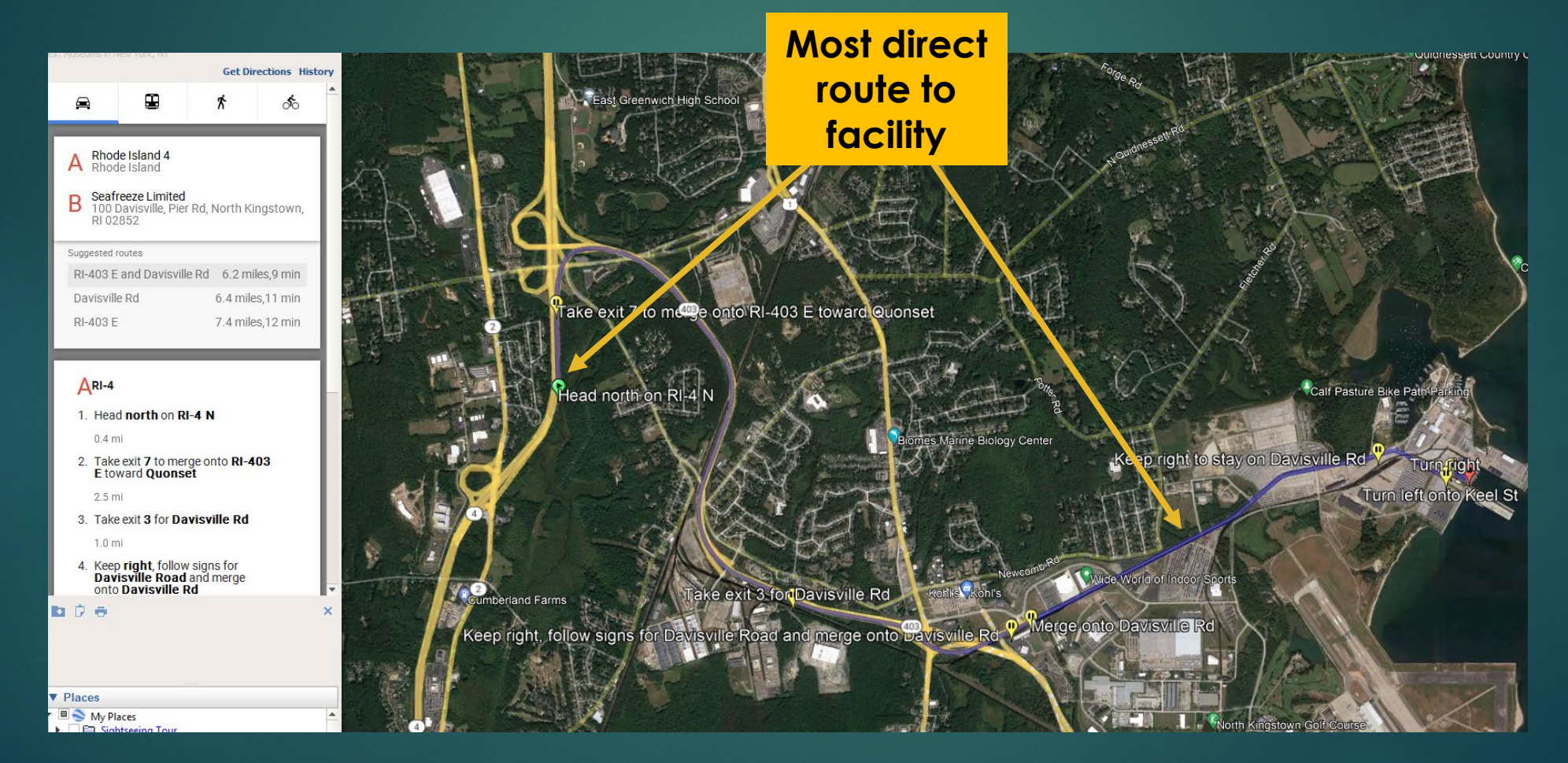

From the Display Menu, select, copy the current search results to My Places.

It will appear in the "Places" display option below

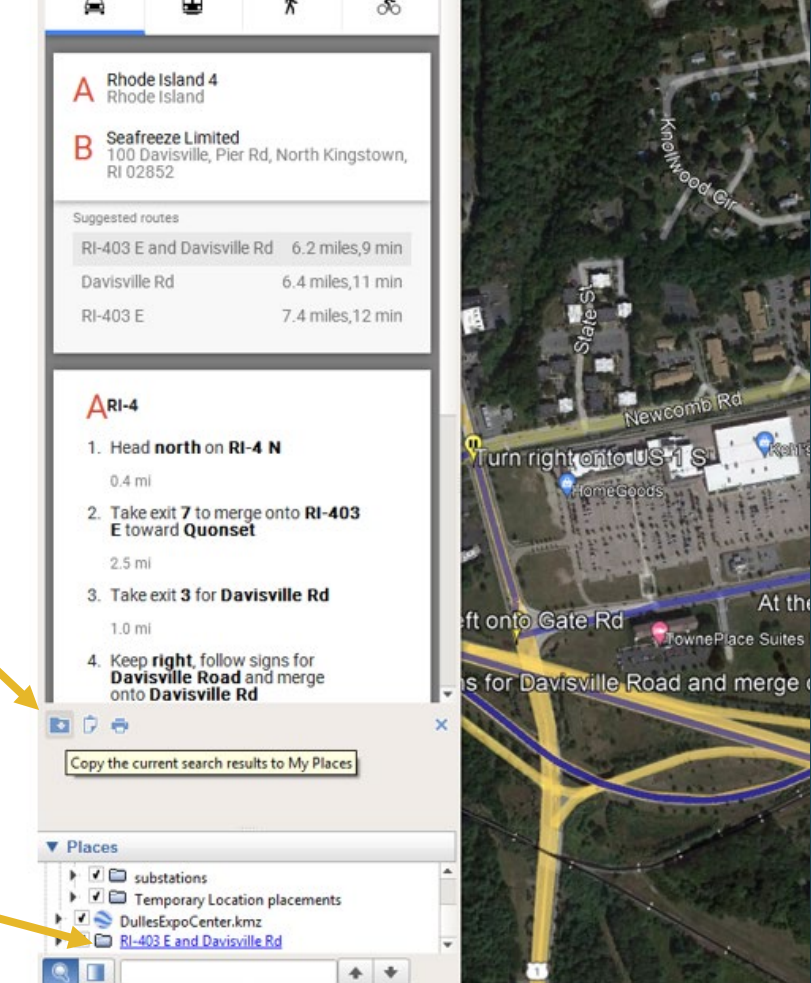

Right click on the route in the "Places" display menu and select "save place as" a .kmz file on your desktop.

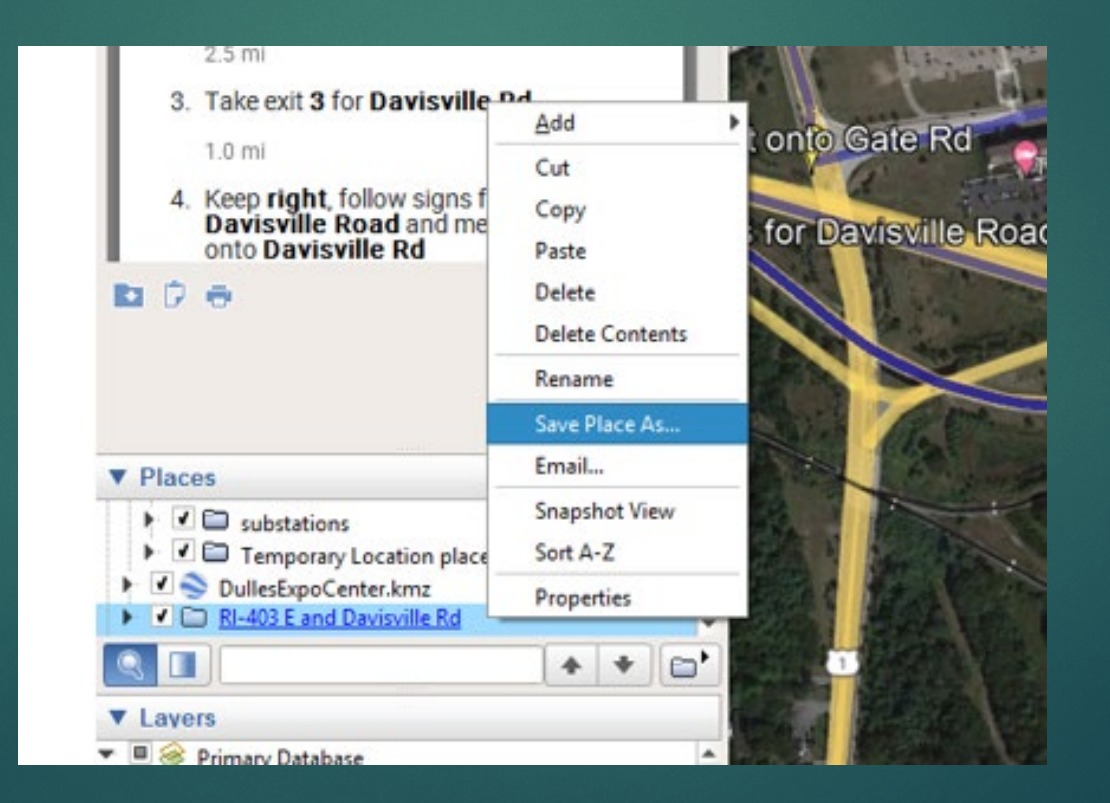

Open Marplot and import the newly created .kmz file into a folder of your choosing.

Optional: You may want to link specific routes to a chemical-in-inventory record to reflect hazard zones, as written in the ERG.

#### Kettle Cuisine: Route Record

| Location                                      | Int             | ersections               |                           | Chemicals           | Incidents                     |
|-----------------------------------------------|-----------------|--------------------------|---------------------------|---------------------|-------------------------------|
|                                               |                 |                          |                           |                     | All changes saved.            |
| Route Name Lynn: Kettle Cuisine: ANHYDROU     | JS AMM Route Ty | ype Primary Road         | <ul> <li>Types</li> </ul> | of Vehicles All     | Vehicles Per Day              |
| Route Uses Evacuation Snow                    | School 🖌        | HAZMAT 🔄 Mass Transit    |                           |                     |                               |
| Location                                      |                 |                          |                           |                     |                               |
| Start Point 41.834087°N, 71.368490°W          | i End Point     | 42.456703°N, 70.949014°W | ) (i)                     |                     |                               |
| County/District                               | Fire District   | Lynn                     | ]                         |                     |                               |
| Record is linked to a MARPLOT object          |                 | -                        | 5                         |                     |                               |
| Intersections ()                              |                 |                          |                           |                     |                               |
| Intersections ()                              |                 |                          |                           |                     |                               |
| This route has no route intersections.        |                 |                          |                           |                     |                               |
| Add Route Intersection                        |                 |                          |                           |                     |                               |
| Chemicals                                     |                 |                          |                           |                     |                               |
| Chemical Name                                 | CAS EH          | S (i) Maximum Amount     | (Pounds)                  | 0                   |                               |
| ANHYDROUS AMMONIA, LIQUEFIED                  | 7664-41-7 Yes   | ; 12,144                 |                           | ×                   |                               |
| List this route's chemicals Add C             | hemical         |                          |                           |                     |                               |
| Incidents                                     |                 |                          |                           |                     |                               |
| This route has no incidents.                  |                 |                          |                           |                     |                               |
| Add Incident                                  |                 |                          |                           |                     |                               |
| Attachments                                   |                 |                          |                           |                     |                               |
| This route has no attachments.                |                 |                          |                           |                     |                               |
| Add Attachment                                |                 |                          |                           |                     |                               |
| Notes                                         |                 |                          |                           |                     |                               |
| Reported Route Information: route 93 to route | e 1a            |                          |                           |                     |                               |
|                                               |                 |                          |                           |                     |                               |
|                                               |                 |                          |                           |                     |                               |
|                                               |                 |                          |                           |                     |                               |
|                                               |                 |                          |                           |                     |                               |
| Imported: 5/21/2022 4:20 pm                   |                 |                          |                           | Back to chemical "/ | ANHYDROUS AMMONIA, LIQUEFIED" |
| Last modified: 5/23/2022                      |                 |                          |                           |                     |                               |

#### Kettle Cuisine: Route Chem-In-Inventory

| Physical State & Amounts                                                                           | Hazards    | Locations           | Components |  |  |
|----------------------------------------------------------------------------------------------------|------------|---------------------|------------|--|--|
| Poute Name: Lynn: Kettle Cuisine: ANHYDROLIS AMM                                                   |            | iman/ Poad          |            |  |  |
|                                                                                                    |            |                     |            |  |  |
| CAS Number 7664-41-7 (i) EHS (i)                                                                   | Yes No SDS | i 🔑 CAMEO Chemicals |            |  |  |
| Chemical Name ANHYDROUS AMMONIA, LIQUEFIED                                                         |            |                     | i          |  |  |
| Hazard not otherwise classified (enter the specific hazard in the <u>route's Notes field</u> ) (1) |            |                     |            |  |  |
| Storage Locations (i)                                                                              |            |                     |            |  |  |
| Storage locations are confidential (i)                                                             |            |                     |            |  |  |
| This facility has no storage locations.                                                            |            |                     |            |  |  |
| Add Storage Location                                                                               |            |                     |            |  |  |
| Mixture Components (i)                                                                             |            |                     |            |  |  |
| This chemical has no mixture components.                                                           |            |                     |            |  |  |
| Add Mixture Component                                                                              |            |                     |            |  |  |
| Screenings & Scenarios 🛈                                                                           |            |                     |            |  |  |
| Type Name                                                                                          | 0          |                     |            |  |  |
| Scenario ANHYDROUS AMMONIA, LIQUER                                                                 | TIED ×     |                     |            |  |  |
| Add Screening or Scenario                                                                          |            |                     |            |  |  |
| Dates                                                                                              |            |                     |            |  |  |
| Chemical information identical to previous year                                                    |            |                     |            |  |  |
| Report year (from January 1 to Dec                                                                 | ember 31)  |                     |            |  |  |
| Days on site 365                                                                                   | x.         |                     |            |  |  |
| Date Tier II signed                                                                                |            |                     |            |  |  |
| Date Tier II received                                                                              |            |                     |            |  |  |
| Notes                                                                                              |            |                     |            |  |  |
| Route 93 to Route 1A                                                                               |            |                     |            |  |  |

#### Kettle Cuisine: Scenario

| Scenario Description                                                                     |          |  |  |  |
|------------------------------------------------------------------------------------------|----------|--|--|--|
| All cha                                                                                  | inges sa |  |  |  |
| Route Name: Lynn: Kettle Cuisine: ANHYDROUS AMMONIA, LIQUEFIED                           |          |  |  |  |
| Chemical Name: ANHYDROUS AMMONIA, LIQUEFIED CAS Number: 7664-41-7                        |          |  |  |  |
| Scenario Name ANHYDROUS AMMONIA, LIQUEFIED                                               |          |  |  |  |
| Amount Released 2,000 pounds                                                             |          |  |  |  |
| Concentration 100 % by weight                                                            |          |  |  |  |
| Release Duration 10 minutes                                                              |          |  |  |  |
| Physical State 💿 Gas 🛛 Liquid 🔵 Solid                                                    |          |  |  |  |
| Surface area within dike sq ft (enter a value only if stored in a container with a dike) |          |  |  |  |
| Atmospheric Concentration 0.035 gm/m <sup>3</sup>                                        |          |  |  |  |
| Level of Concern Matches the EPA Green Book LOC value for this chemical.                 |          |  |  |  |
|                                                                                          |          |  |  |  |
| Weather Information                                                                      |          |  |  |  |
| Wind Speed 3.35 mph                                                                      |          |  |  |  |
| Wind From degrees clockwise from 0 N (for example 45 means wind from NE)                 |          |  |  |  |
| Ground Roughness Open Country                                                            |          |  |  |  |
| Stability Class F 🔻 🛈                                                                    |          |  |  |  |
|                                                                                          |          |  |  |  |
| Risk Assessment (i)                                                                      |          |  |  |  |
| Risk Medium Probability of described accident occurring                                  |          |  |  |  |
| Consequences Medium Severity of consequences to people                                   |          |  |  |  |
| Overall Risk Medium Combination of probability and severity of consequences              |          |  |  |  |
| Estimate Threat Zone Radius (i) Threat Zone Radius (5.1) miles Show on Map               |          |  |  |  |
| Notes                                                                                    |          |  |  |  |
|                                                                                          |          |  |  |  |
|                                                                                          |          |  |  |  |
|                                                                                          |          |  |  |  |

#### Kettle Cuisine: MARPLOT

|                                                                                                    | CAMEO Data Manager 4.1.0                        |             | - 0 ×                |
|----------------------------------------------------------------------------------------------------|-------------------------------------------------|-------------|----------------------|
| ← → 🚾 Facilities 💄 Contacts 📓 Chemical                                                                                                    | es 🦚 Marplot                                    | Import      | Export Help 🔞        |
| Location Intersections                                                                                                    | CI 2 About MARPLOT and map links Incidents      | Attachments | Notes                |
| Route Name Lynn: Kettle Cuisine: ANHYDROUS AMM Route Type Primary Road                                                                                                    | f Ve II Show on map y                           |             | < Record 78 of 182 > |
| Location                                                                                                    | Find broken links in current list               |             |                      |
| Start Point 41.834087°N, 71.368490°W                                                                                                    |                                                 |             |                      |
| County/District Fire District Lynn                                                                                                    | Go to MARPLOT                                   |             |                      |
| Intersections ()                                                                                                    |                                                 |             |                      |
| This route has no route intersections. Add Route Intersection                                                                                                    |                                                 |             |                      |
| Chemicals                                                                                                    |                                                 |             |                      |
| Chemical Name         CAS         EHS ①         Maximum Amount (Pounds)           ANHYDROUS AMMONIA, LIQUEFIED         7664-41-7         Yes         12,144           List this route's chemicals         Add Chemical         Add Chemical | ×                                               |             |                      |
| Incidents                                                                                                    |                                                 |             |                      |
| This route has no incidents. Add Incident                                                                                                    |                                                 |             |                      |
| Attachments                                                                                                    |                                                 |             |                      |
| This route has no attachments. Add Attachment                                                                                                    |                                                 |             |                      |
| Notes                                                                                                    |                                                 |             |                      |
| Reported Route Information: route 93 to route 1a                                                                                                    |                                                 |             |                      |
| Imported: 5/21/2022 4:20 pm<br>Last modified: 5/23/2022                                                                                                    | Back to chemical "ANHYDROUS AMMONIA, LIQUEFIED" |             | Back to Top          |

#### Kettle Cuisine: MARPLOT

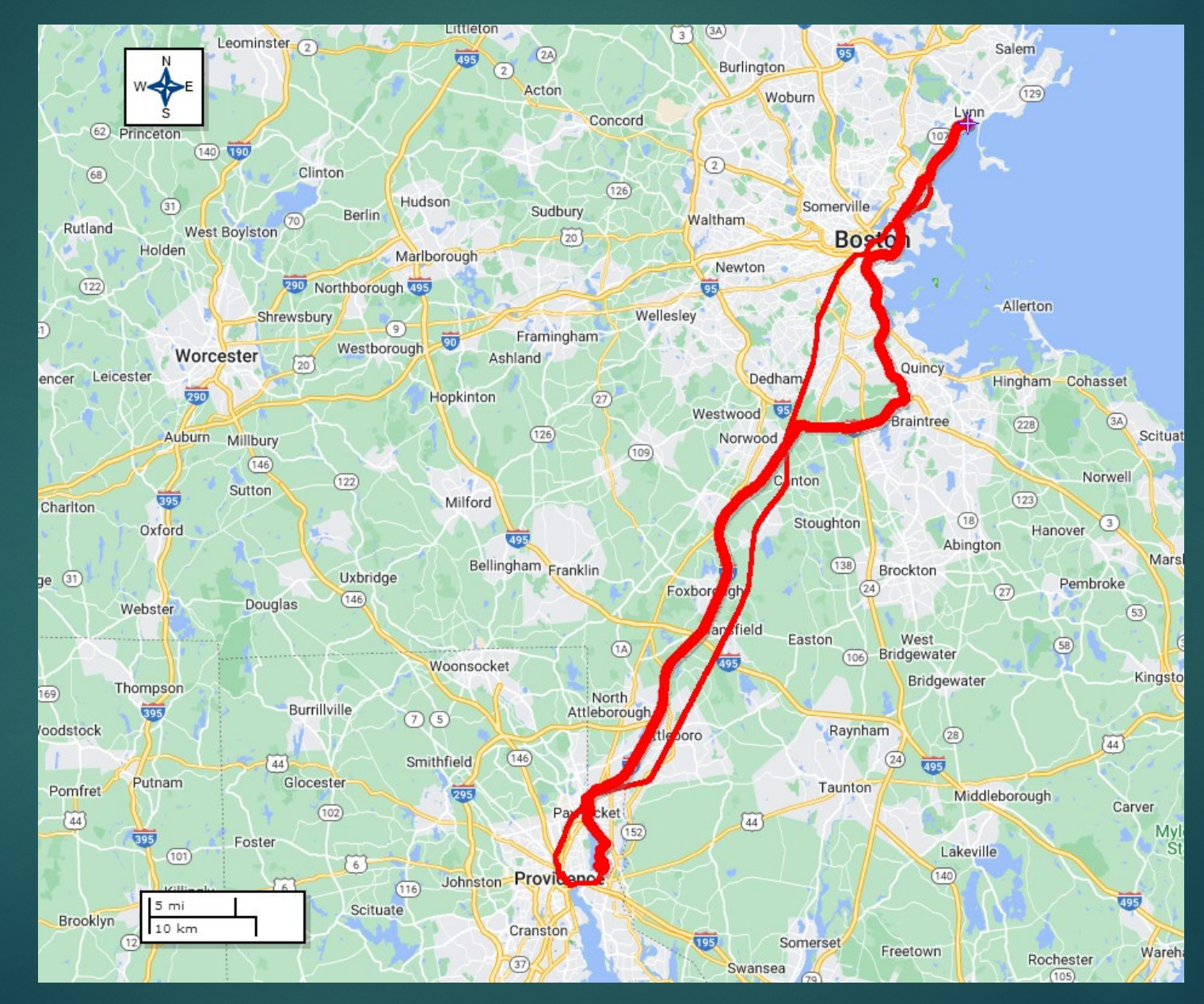

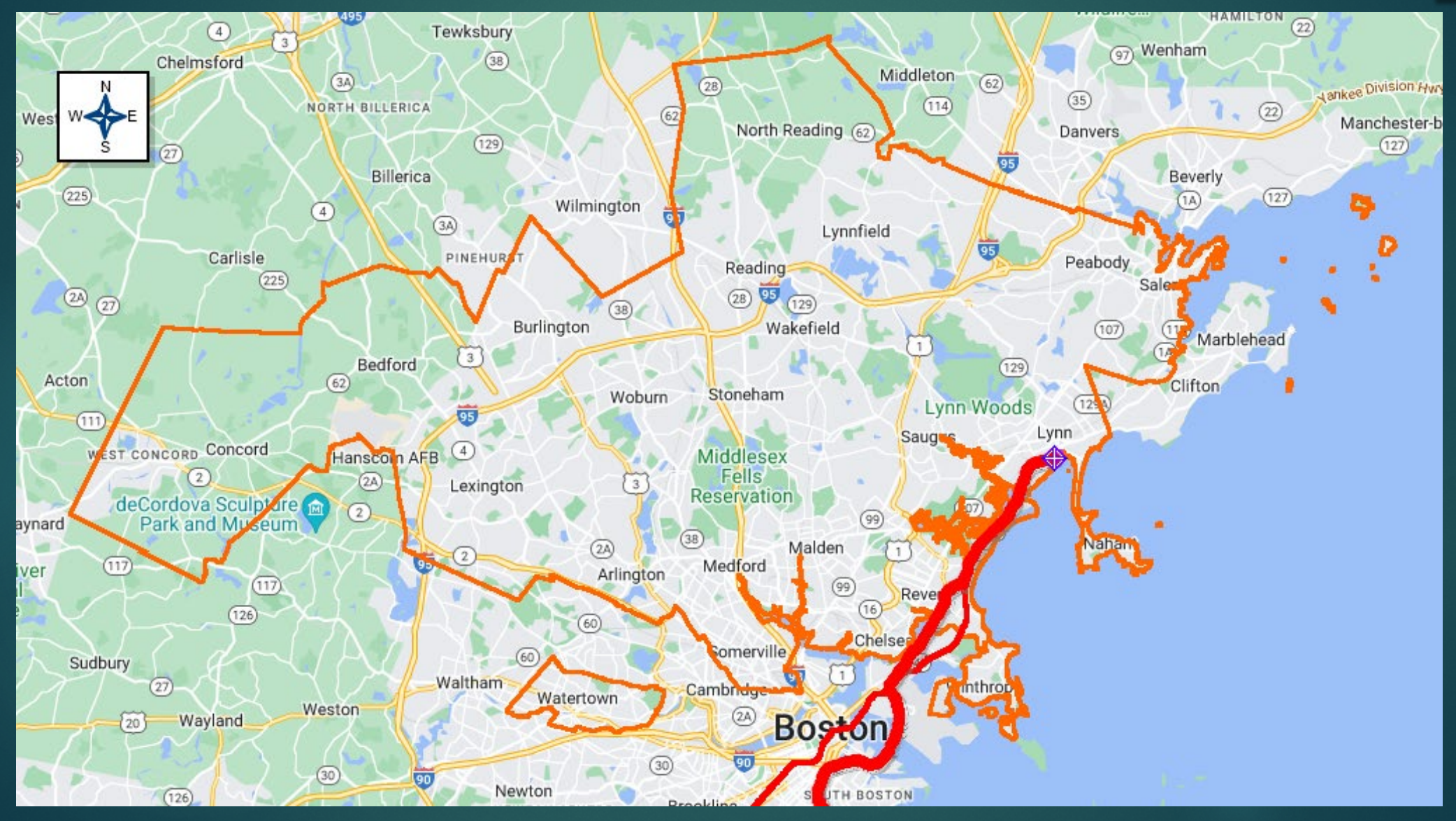

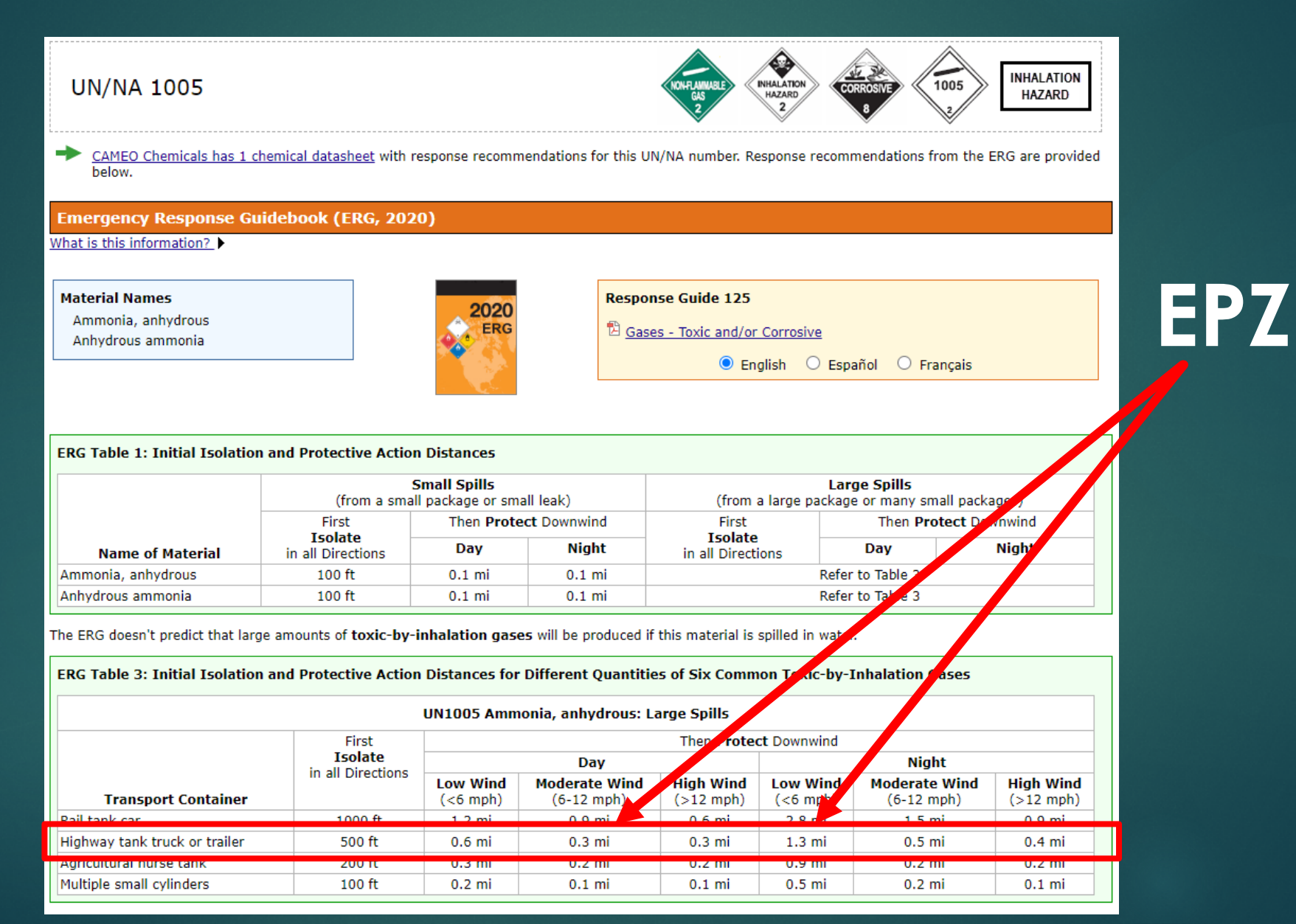

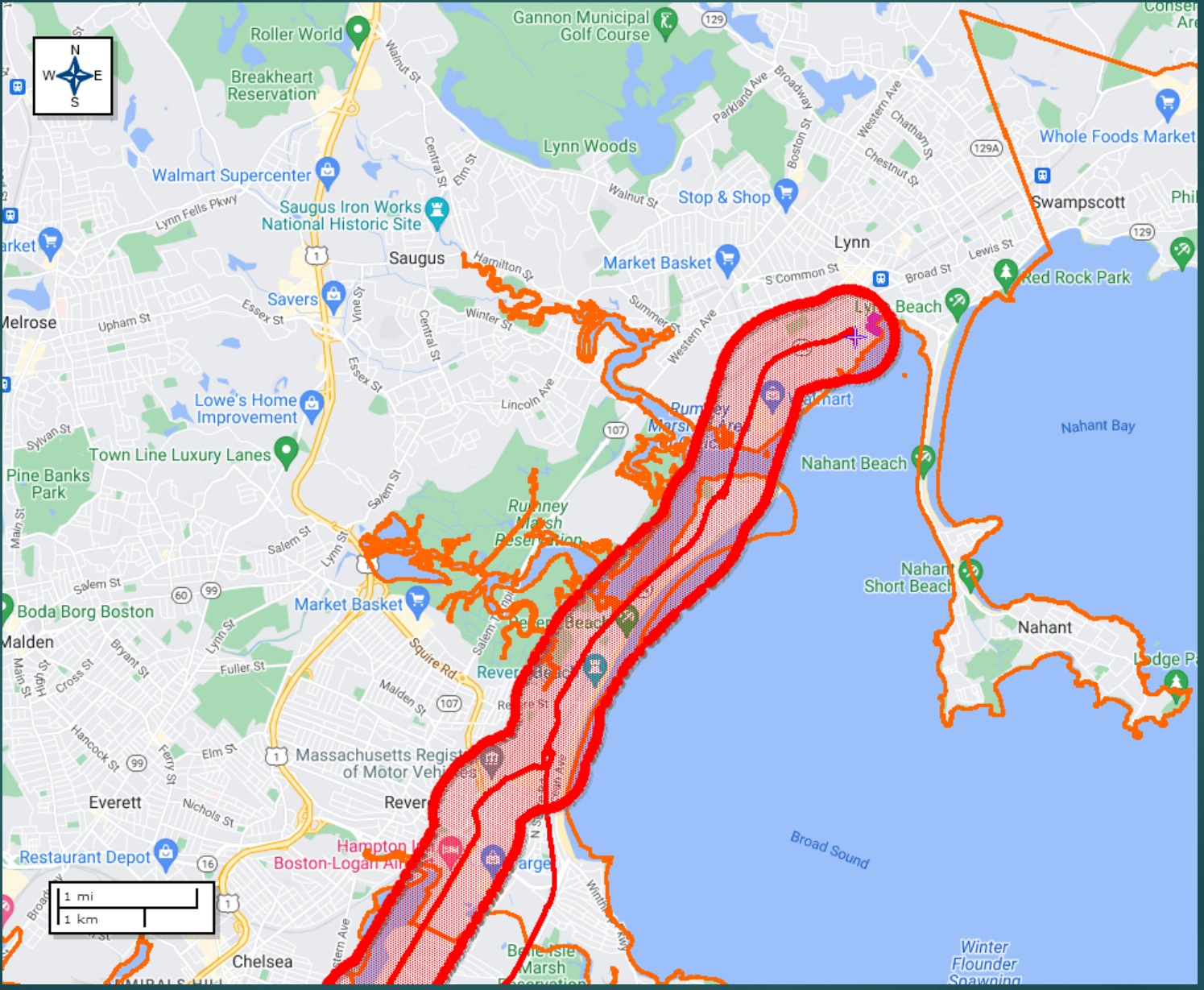

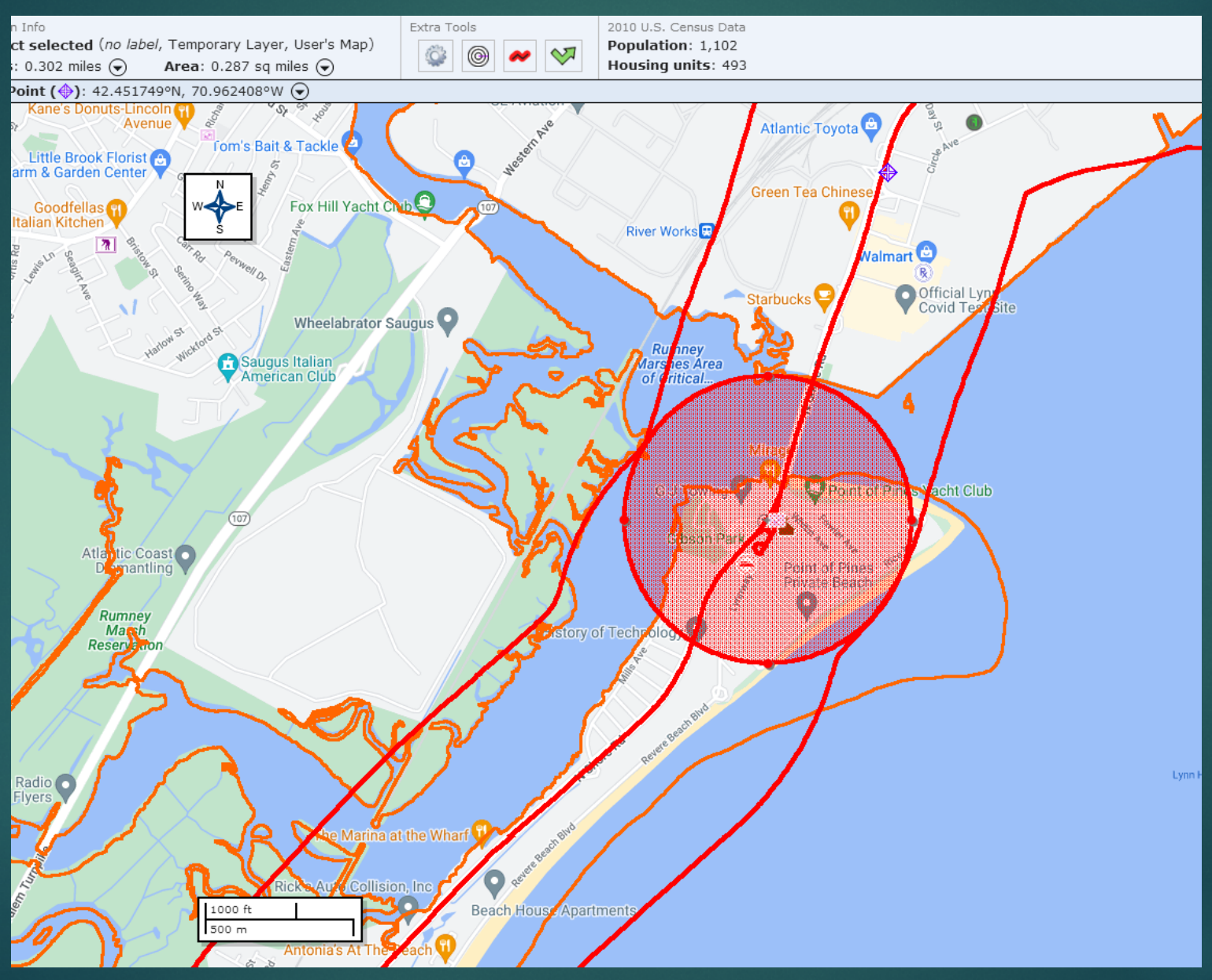

#### Final Plan

- Build a template for a commodity pre-incident plan for the given jurisdiction
- Include the overall statistics for the jurisdiction and reported chemicals
- Include a percentage breakdown of known chemicals to facilities
- Include spreadsheet for every facility and EHS inventories
- Include screenshots from MARPLOT
- Demonstrate associated Emergency Planning Zones
- Include demographics based upon current Population and Housing Census
- Provide drafts to jurisdictions for review and input
- Generate CAMEOdm & MARPLOT databases for every jurisdiction
- ► In addition:
  - More Training
  - Service Stations

#### Did you know?

CAMEODM can be utilized for: Resource Typing Inventory Maintenance Identifying routes other than HAZMAT Training & Maintenance Records

#### Agency Examples:

- St Charles, Parish, LA: Hurricane Katrina
- ► Tammany Parish, LA: ISO Reduction
- New Bedford, MA: THIRA Development
- Bayer (Monsanto Chemical Co): EPZ and CEM Plan Development
- Pomona Emergency Intake Center, CA
- Winchester, KY USAR: SAR
- St. Croix, Virgin Islands: Preplanning & Training Record Maintenance
- West Warwick, RI: Arson Investigation w/ arrest
- Exeter, RI: Super storm Sandy: Damage Assessment
- Wyoming, RI: Washington County Fair: Situational Awareness

#### E. Stefan Coutoulakis

### RICAMEO@aol.com (401)2415600